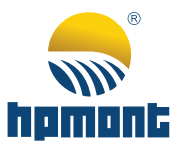

# MONT75 Series Elevator Integrated Controller

**Starting Guide** 

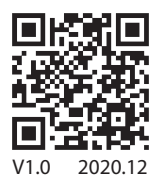

# MONT75 Series Elevator Integrated Controller Starting Guide

Thank you for using MONT75 Elevator Integrated Controller manufactured by Shenzhen Hpmont Technology Co., Ltd.

# **Version and Revision Records**

#### Time: 2020/12

#### Version: V1.0

| Revised | Revised Contents |  |
|---------|------------------|--|
|         | • V1.0 publish   |  |

# CONTENTS

| 1. MONT75 System Introduction                | 1  |
|----------------------------------------------|----|
| 1.1 Controlling System Configuration         | 1  |
| 1.2 Main Control Board (MT90-MCB-A)          | 2  |
| 1.3 Terminal Description                     | 3  |
| 1.4 Indicator Description                    | 4  |
| 1.5 Jumper Description                       | 5  |
| 1.6 Small Keypad Description                 | 6  |
| 2. Simple Debugging and Application          | 12 |
| 2.1 Adjustment Process                       | 12 |
| 2.2 Check Wiring                             | 12 |
| 2.3 Set Parameter                            | 13 |
| 2.4 Motor Auto-tuning                        | 15 |
| 2.5 Machine Room Inspection Operation        | 16 |
| 2.6 Shaft Self-learning                      |    |
| 2.7 Check before High Speed                  | 19 |
| 2.8 High Speed Running                       | 22 |
| 2.9 Adjustment for Comfortable Feeling       | 24 |
| 2.9.1 Adjust Starting Confort Performance    |    |
| 2.9.2 Adjusting Running Confort Performance  |    |
| 2.9.3 Adjust Running Curve                   |    |
| 2.9.4 Adjust End Station Confort Performance |    |
| 2.9.5 Adjust Parking Confort Performance     |    |
| 2.9.6 Leveling Accuracy Adjustment           |    |
| 2.9.7 Adjust All Levelings                   |    |
| 2.9.8 Fine-tune Every Leveling               |    |
| 2.9.9 Test New Elevator Fatigue              |    |

| 2.10 UCMP Function                       |    |
|------------------------------------------|----|
| 2.11 Brake Force Detection Function      |    |
| 2.12 Over Load and Full Load Description | 35 |
|                                          |    |
| 3. Faults and Countermeasures            | 36 |
| 3.1 Fault Sort Explanation               |    |
| 3.2 Fault Code Description               |    |
| 3.3 Processing Failure                   |    |
| 3.4 Reset Fault                          | 50 |

# 1. MONT75 System Introduction

# 1.1 Controlling System Configuration

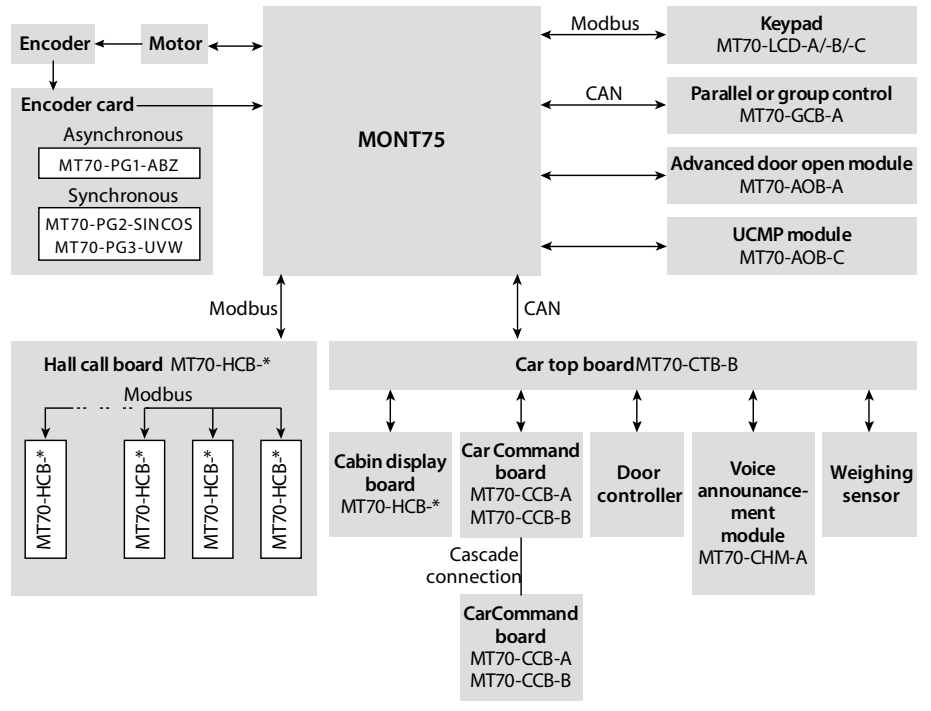

Figure 1-1 MONT75 controlling system configuration

# 1.2 Main Control Board (MT90-MCB-A)

The main control board (MT90-MCB-A) is the core of the control system and using the industry leading 32-bit DSP as the control core, which completes high-performance traction machine vector control, communicates with CTB (car top board), HCB (hall call board) and GCB (group control board), and achieves signal I/O processing and elevator logic control.

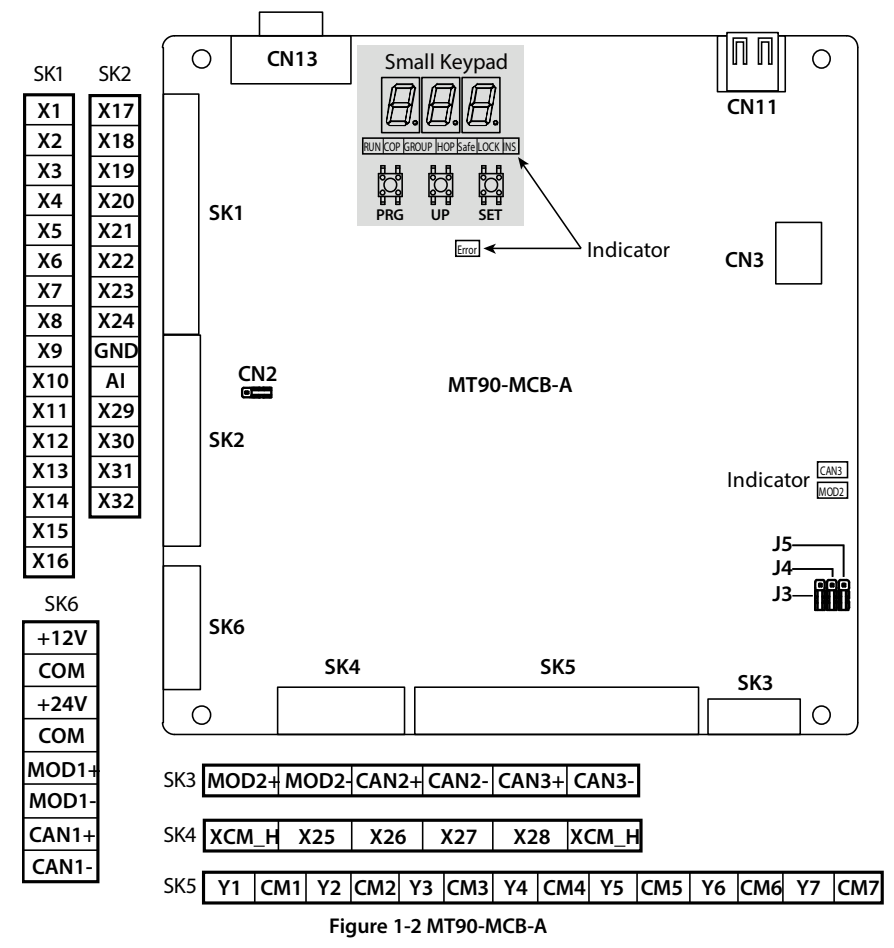

# 1.3 Terminal Description

| Terminal               |                                                                                                    | Description                                                                                                    |  |
|------------------------|----------------------------------------------------------------------------------------------------|----------------------------------------------------------------------------------------------------|--|
| X1 - X24,<br>X29 - X32 | Digital input                                                                                           | <ul> <li>Total 24 groups, programmable bipolar optional optocoupler-isolated input signals</li> <li>Input voltage: 0 - 30VDC</li> <li>Input impedance: 4.7kΩ</li> <li>The function is set by F12.01 - F12.24</li> </ul> |  |
| X25 - X28,<br>XCM_H    | High voltage input<br>terminal                                                                          | Optocoupler-isolated input signals <ul> <li>Input voltage: 110 - 220VAC/DC</li> <li>Input impedance: 22kΩ</li> <li>The function is set by F12.25 - F12.27</li> </ul>                                                    |  |
| AI, GND                | Analogue input                                                                                          | Input voltage range: -10 - +10V; Input impedance: $34k\Omega$                                                                                                    |  |
| Y1 - Y7,<br>CM1 - CM7  | Relay contact NO<br>output                                                                              | <ul> <li>Programmable output</li> <li>Y1 - Y3 contact capacity: 250VAC/3A or 30VDC/1A</li> <li>Y4 - Y7 contact capacity: 250VAC/3A or 30VDC/1A</li> <li>The function is set by F12.28 - F12.33</li> </ul>               |  |
| +24V, COM              | +24V power supply                                                                                       | External DC 24V power input, as I/O circuits and communication circuit power                                                                                                    |  |
| MOD1+,<br>MOD1-        | ModbusFor Modbus communicating with HCB (MT70-HCcommunication• Recommended to use shielded twisted pair |                                                                                                    |  |
| MOD2+,<br>MOD2-        | Modbus<br>communication                                                                                 | For Modbus communicating with IoT module (MT70-<br>CIC-*)<br>• Recommended to use shielded twisted pair                                                                                                    |  |
| CAN1+, CAN1-           | CAN communication                                                                                       | For CAN communicating with CTB (MT70-CTB-A) <ul> <li>Recommended to use shielded twisted pair</li> </ul>                                                                                                    |  |
| CAN2+, CAN2-           | CAN communication                                                                                       | For CAN communicating with GCB (MT70-GCB-A), or<br>with MCB which is in parallel<br>• Recommended to use shielded twisted pair                                                                                          |  |
| CAN3+, CAN3-           | CAN communication                                                                                       |                                                                                                    |  |
| GND                    | CAN3<br>communication<br>ground                                                                         | For CAN communicating with power regenerative unit                                                                                                    |  |
| CN3                    | RJ45                                                                                                    | Modbus communication terminals, extensional<br>keypads<br>• Check or modify MCB parameter                                                                                                    |  |
| CN11                   | USB interface                                                                                           | Connect Bluetooth module (MT70-BLE-A)                                                                                                    |  |
| +12V, COM              | +12V power supply                                                                                       | Emergency power input                                                                                                    |  |

Table 1-1 Terminal description

# 1.4 Indicator Description

| Indicator |                                                     | Description                                                                                                 |  |
|-----------|-----------------------------------------------------|----------------------------------------------------------------------------------------------------|--|
| RUN       | Elevator operation indicator                        | <ul><li>Flashing at run</li><li>Lighting at stop</li></ul>                                                  |  |
| СОР       | CTB CAN communication indicator                     | <ul><li>Flashing at normal communication</li><li>Extinguishing at abnormal</li></ul>                        |  |
| GROUP     | GCB CAN communication indicator                     | <ul><li>Flashing at normal communication</li><li>Extinguishing at abnormal</li></ul>                        |  |
| НОР       | HCB Modbus communication indicator                  | <ul><li>Flashing at normal communication</li><li>Extinguishing at abnormal</li></ul>                        |  |
| Safe      | Safety circuit indicator                            | <ul><li>Lighting at safety circuit closing</li><li>Extinguishing at disconnection</li></ul>                 |  |
| LOCK      | Locked-door circuit indicator                       | <ul> <li>Lighting at locked-door circuit closing<br/>Extinguishing at disconnection</li> </ul>              |  |
| INS       | Inspection indicator                                | <ul><li>Lighting at elevator inspection state</li><li>Extinguishing at other states</li></ul>               |  |
| Error     | Fault indicator                                     | <ul> <li>Lighting at serious fault, flashing at general fault</li> <li>Extinguishing at no fault</li> </ul> |  |
| MOD2      | IoT module communication indicator                  | <ul><li>Flashing at normal communication</li><li>Extinguishing at abnormal</li></ul>                        |  |
| CAN3      | Power regenerative unit CAN communication indicator | <ul><li>Flashing at normal communication</li><li>Extinguishing at abnormal</li></ul>                        |  |

Table 1-2 Indicator description

# **1.5 Jumper Description**

r.

| Jumper  | Descriptions                                                                                                    |
|---------|----------------------------------------------------------------------------------------------------|
| J3 • -  | <ul> <li>At connecting MT70-GCB-A or two elevators in parallel, CAN2</li> <li>communication resistor selection can be set:</li> <li>Pin1&amp;2 are short-connected, no matching resistor (factory setting).</li> <li>Pin2&amp;3 are short-connected, with matching resistor.</li> </ul> |
| J4 □ ~  | <ul> <li>At connecting IoT module. Modbus 2 communication resistor selection can be set:</li> <li>Pin1&amp;2 are short-connected, no matching resistor (factory setting).</li> <li>Pin2&amp;3 are short-connected, with matching resistor.</li> </ul>                                   |
| J5 □ ~  | <ul> <li>At connecting power regenerative unit, CAN3 communication resistor selection can be set:</li> <li>Pin1&amp;2 are short-connected, no matching resistor (factory setting).</li> <li>Pin2&amp;3 are short-connected, with matching resistor.</li> </ul>                          |
| CN2 1 3 | <ul> <li>Digital input terminal X1 - X24 are high level/low level selections:</li> <li>Pin 1&amp;2 are short-connected, the low level is valid;</li> <li>Pin 2&amp;3 are short-connected, the high level is valid (factory setting).</li> </ul>                                         |

Table 1-3 Jumper descriptions

# 1.6 Small Keypad Description

# **Keypad Description**

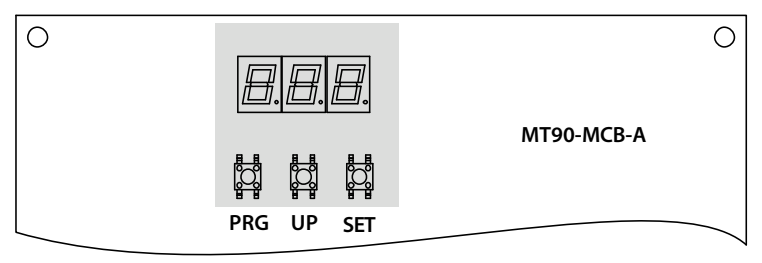

#### Figure 1-3 Keypad key

#### Table 1-4 Keypad key description

| Кеу | Description                                                                                                    |  |  |
|-----|----------------------------------------------------------------------------------------------------|--|--|
| PRG | • At any state, pressing <b>PRG</b> key can display the present function group number.                                                                                                    |  |  |
| UP  | <ul> <li>At function group number menu, via <b>UP</b> key to increase group number which can be changed cyclically.</li> <li>At specific functional data menu, you can also input simple command.</li> </ul>                           |  |  |
| SET | <ul> <li>At function group number menu, pressing SET key can enter data menu of this function group.</li> <li>At data menu, after input simple command, press SET key to save, and then enter into data menu display of F0.</li> </ul> |  |  |

#### **Display Function**

...

The keypad displays the information about the MCB, and input simple command.

Make functions in group F0 - F17, as shown in Table 1-5. See Table 1-6 for detailed function.

| Keypad Display Function                                      |                                   |                                                            |  |  |
|--------------------------------------------------------------|-----------------------------------|------------------------------------------------------------|--|--|
| F0: Floor and run direction information                      | F6: Display present date          | F12: Elevator running direction modify                     |  |  |
| F1: Call command input F7: Shaft self-learning command input |                                   | F13: History fault                                         |  |  |
| F2: Fault reset                                              | F8: Test function                 | F14: Manual detection of brake force                       |  |  |
| F3: Carrier frequency                                        | F9: OD and CD control             | F15: UCMP start test                                       |  |  |
| F4: Encoder direction                                        | F10: Parameter auto-tuning        | F16: Check hall call address                               |  |  |
| F5: Display run times                                        | F11: Car top IO status<br>inquiry | F17: Communicaiton parameter<br>restore factory parameters |  |  |

Table 1-5 Small keypad display function group

| Function      | Description                                                                                                    |                                                                                                 |  |
|---------------|----------------------------------------------------------------------------------------------------|-------------------------------------------------------------------------------------------------|--|
| F0:           | After power on, the digital tube defaults to display the data of group F0 (floor                                                                             |                                                                                                 |  |
| Floor and     | and direction).                                                                                                    |                                                                                                 |  |
| run direction | The first digital tube displays the current elevator direction.                                                                                              |                                                                                                 |  |
| information   | <ul> <li>Flashe</li> </ul>                                                                                                    | s when running, and does not light up when stopped.                                             |  |
|               | • The last                                                                                                    | two digital tubes display the current elevator floor.                                           |  |
|               | <ul> <li>Flashe</li> </ul>                                                                                                    | s when running, and always on when stopping.                                                    |  |
|               | When the s                                                                                                    | ystem fault occurred (there is no fault before), the fault code and the                         |  |
|               | data of gro                                                                                                    | up F0 are displayed alternately.                                                                |  |
|               | • If the fai                                                                                                    | ult disappears automatically, the data of F0 will be displayed.                                 |  |
|               | During syst                                                                                                    | em shaft self-learning, when E50 occurs, "E50" and "bxx" will be                                |  |
|               | displayed a                                                                                                    | Iternately.                                                                                     |  |
|               | <ul> <li>E50: Sha</li> </ul>                                                                                                    | ift self-learning failure.                                                                      |  |
|               | • xx: Fault                                                                                                    | subcode, meaning see the table below.                                                           |  |
|               | bxx                                                                                                    | Meaning                                                                                         |  |
|               | b01                                                                                                    | When the upper limit switch is activated, the current floor is not                              |  |
|               |                                                                                                    | the highest floor                                                                               |  |
|               | b02                                                                                                    | After the completion of shaft self-learning, the upper limit switch                             |  |
|               | ~~~                                                                                                    | is not action                                                                                   |  |
|               | b03                                                                                                    | When starting self-learning, the current running direction is down                              |  |
|               | b04                                                                                                    | Start self-learning, the next forced slowdown switch is not action                              |  |
|               | b05                                                                                                    | Start self-learning, the current floor is not the first floor                                   |  |
|               | b06                                                                                                    | Starting the self-learning, the current control mode (F00.01) is not closed loop vector control |  |
|               | b07                                                                                                    | When the current floor is the highest level, the up forced Dec.<br>switch 1 is not actuated     |  |
|               | b08                                                                                                    | After self-learning, F19.13 (the down forced Dec. switch 1 distance) is 0                       |  |
|               | b09                                                                                                    | After self-learning, F19.12 (the up forced Dec. switch 1 distance) is 0                         |  |
|               | b10 After self-learning, F19.15 (the down forced Dec. switch 2 distance) is 0                                                                                |                                                                                                 |  |
|               | b11                                                                                                    | After self-learning, F19.14 (the up forced Dec. switch 2 distance) is<br>0                      |  |
|               | b12After self-learning, F19.17 (the down forced Dec. switch 3<br>distance) is 0b13After self-learning, F19.16 (the up forced Dec. switch 3 distance) is<br>0 |                                                                                                 |  |
|               |                                                                                                    |                                                                                                 |  |

# Table 1-6 Small keypad display description

| Function   | Descriptio                                                                                                    | Description                                                                                                    |  |  |
|------------|----------------------------------------------------------------------------------------------------|----------------------------------------------------------------------------------------------------|--|--|
|            | bxx                                                                                                    | Meaning                                                                                                    |  |  |
|            | b14                                                                                                    | After self-learning, the down forced Dec. switch 2 is lower than<br>the down forced Dec. switch 1                                  |  |  |
| b1         |                                                                                                    | After self-learning, the up forced Dec. switch 2 is higher than<br>the up forced Dec. switch 1                                     |  |  |
|            |                                                                                                    | After self-learning, the down forced Dec. switch 3 is lower than<br>the down forced Dec. switch 2                                  |  |  |
|            | b17                                                                                                    | After self-learning, the up forced Dec. switch 3 is higher than the up forced Dec. switch 2                                        |  |  |
| b18        |                                                                                                    | The up forced switch is effective, the elevator leveling zone, the current floor is not the highest floor                          |  |  |
|            | b19                                                                                                    | After self-learning, D06.08 (the distance of the leveling plate) is more than 50cm                                                 |  |  |
|            | b20                                                                                                    | Self-learning data overflow 1                                                                                                    |  |  |
|            | b21                                                                                                    | Self-learning data overflow 2                                                                                                    |  |  |
|            | b22                                                                                                    | Total height of floors is less than 50cm                                                                                           |  |  |
|            | b23                                                                                                    | During self-learning, cancel the inspection command                                                                                |  |  |
|            | b24                                                                                                    | During self-learning, the permanent magnet synchronous motor does not perform angle self-learning                                  |  |  |
| b25        |                                                                                                    | Two floors, starting self-learning, down leveling switch is in inserting board (normally should be under leveling inserting board) |  |  |
|            | b26                                                                                                    | When starting self-learning, the upper limit switch is active                                                                      |  |  |
|            | b27                                                                                                    | When start self-learning, the up forced Dec. switch is active                                                                      |  |  |
|            | b28                                                                                                    | Distance of down forced Dec. switch is higher than the up forced Dec. switch                                                       |  |  |
|            | b29                                                                                                    | Down forced Dec. switch adhesion                                                                                                   |  |  |
|            | b30                                                                                                    | Up leveling switch adhesion                                                                                                    |  |  |
|            | b31                                                                                                    | Down leveling switch adhesion                                                                                                    |  |  |
|            | The system                                                                                                    | n is in the inspection state and no fault. When the keypad displays t                                                              |  |  |
|            | data of group F0, press and hold the <b>UP</b> and <b>SET</b> key at the same time.                                                                                   |                                                                                                    |  |  |
|            | After more                                                                                                    | e than 3s, the shaft self-learning will be carried out directly, which is                                                          |  |  |
|            | equivalen                                                                                                    | t to the keypad F07 = 1.                                                                                                    |  |  |
| 1:<br>Call | <ul> <li>After enter group F1, digital tube displays "1" (physical floor).</li> <li>Press the UP key to set the destination floor, range [1 - Max. floor].</li> </ul> |                                                                                                    |  |  |
| nput       | After pressing the <b>SET</b> key, the data of group Po is displayed.                                                                                                 |                                                                                                    |  |  |

| Function             | Description                                                                                                    |  |  |
|----------------------|----------------------------------------------------------------------------------------------------|--|--|
| F2:<br>Fault reset   | After enter group F2, digital tube displays "0".<br>• Press the <b>UP</b> key to set to 1, the range [0,1].                                                      |  |  |
|                      | <ul> <li>After pressing the SET key, the current system fault will be cleared, and "F3"<br/>will be displayed after completion.</li> </ul>                       |  |  |
| F3:                  | After enter group F3, digital tube displays actual carrier frequency (F18.00).                                                                                   |  |  |
| Carrier<br>frequency | <ul> <li>In inspection mode, you can press the UP key to set the range [4 - 8].</li> <li>After pressing the SET key, "F4" is displayed.</li> </ul>               |  |  |
| F4:                  | After enter group F4, digital tube displays actual encoder direction (F11.02).                                                                                   |  |  |
| Encoder              | • In inspection mode, you can press the <b>UP</b> key to set the range [0,1].                                                                                    |  |  |
| direction            | <ul> <li>After pressing the SET key, "F5" is displayed.</li> </ul>                                                                                               |  |  |
|                      | <ul> <li>Need to set F27.26 Bit6 = 1 (allow the keypad to modify the encoder<br/>direction).</li> </ul>                                                          |  |  |
| F5:                  | After enter group F5, digital tube cyclically displays the run times.                                                                                            |  |  |
| Display run<br>times | • Move to the left to cycle the display, after the display is over, restart the cycle from the highest digit.                                                    |  |  |
|                      | Display up to 999,999 times.                                                                                                    |  |  |
| F6:                  | After enter group F6, digital tubes cyclically display the time, such as "2012-08-                                                                               |  |  |
| Display              | 21-14-30".                                                                                                    |  |  |
| present date         |                                                                                                    |  |  |
| F7:                  | After enter group F7, digital tubes display "0".                                                                                                    |  |  |
| Shaft self-          | <ul> <li>Then press UP key to set and the range is [0 - 2].</li> </ul>                                                                                           |  |  |
| learning             | <ul> <li>1: Start shaft self-learning (do not clear F27.01 - F27.25),</li> </ul>                                                                                 |  |  |
| command              | <ul> <li>2: Start shaft self-learning (clear F27.01 - F27.25).</li> </ul>                                                                                        |  |  |
| input                | • After pressing the <b>SET</b> key, when the self-learning conditions are met, the                                                                              |  |  |
|                      | elevator starts self-learning, and displays the data of group F0.                                                                                                |  |  |
|                      | After the self-learning is completed, the data of group F7 returns to 0.                                                                                         |  |  |
| F8:                  | After enter group F8, digital tubes display "00".                                                                                                    |  |  |
| Test function        | Press <b>UP</b> key to set, range [00 - 05].                                                                                                    |  |  |
|                      | • 00: No function.                                                                                                    |  |  |
|                      | • 01: Block hall call.                                                                                                    |  |  |
|                      | • 02: Block the door open.                                                                                                    |  |  |
|                      | U3: Block overload.                                                                                                    |  |  |
|                      | 04: Block the limit switch.                                                                                                    |  |  |
|                      | Os: Allow the elevator to run 500 times randomly.                                                                                                    |  |  |
|                      | <ul> <li>After pressing SET key, algital lubes are flashing to display "E88", Which<br/>means the present setting of the elevator is at testing state</li> </ul> |  |  |
|                      | <ul> <li>After pressing the <b>PRG</b> key, the data in group F8 returns to 0.</li> </ul>                                                                        |  |  |
| F9·                  | After enter group E9 digital tube displays "1-1"                                                                                                    |  |  |
| OD and CD            | • Press the UP key to open the door, press the SET key to close the door, and                                                                                    |  |  |
| control              | press the <b>PRG</b> key to exit.                                                                                                    |  |  |

| Function                                     | Description                                                                                                    |                       |                 |  |
|----------------------------------------------|----------------------------------------------------------------------------------------------------|-----------------------|-----------------|--|
| Function<br>F10:<br>Parameter<br>auto-tuning | <ul> <li>Description</li> <li>After entering group F10, the digital tube displays "0".</li> <li>In the inspection state or the keypad state, press the UP key to set, the range is [0 - 2].</li> <li>1: Static auto-tuning.</li> <li>2: Rotating auto-tuning.</li> <li>After pressing the SET key, the digital tube flashes "TnE", wait for 2s to confirm that the elevator meets the operating conditions, and then press the SET key to perform parameter auto-tuning.</li> <li>Syn. motor, the value of F10.12 (initial angle of Syn. motor) will be displayed after completion. This value is displayed cyclically when it is larger than 99.9°, and displayed directly when it is smaller than 99.9°. After 3s, "F0" is displayed.</li> <li>Asyn. motor, the value of F07.11 (Asyn. motor no-load current) will be displayed after completion. This value is displayed cyclically when it is larger than 99.9A, and displayed directly when it is smaller than 99.9A. After 3s, "F0" is displayed.</li> <li>During auto-tuning, press PRG key to stop.</li> <li>Need to set F27.26 Bit5 = 1 (allow the keypad auto-tuning). Note:</li> <li><i>I. For static Auto-tuning of permanent magnet syn. motor, it needs the inspection</i></li> </ul> |                       |                 |  |
|                                              | section 2.4.                                                                                                    |                       |                 |  |
| F11:<br>Car top IO<br>status<br>inquiry      | <ul> <li>2. For static auto-tuning of Asyn. motor, it does not need the above conditions.</li> <li>After entering group F11, the digital tube displays the input status of the terminal. <ul> <li>No.1 (left): Car top board.</li> <li>No.2 (middle): Car command board of main car operation panel.</li> <li>No.3 (right): Car command board of vice car operation panel.</li> </ul> </li> <li>The corresponding terminals of the digital tube segment are shown in the table below. <ul> <li>When the digital tube segment and shown in the table below.</li> </ul> </li> </ul>                                                                                                    |                       |                 |  |
|                                              | signal input.                                                                                                    |                       |                 |  |
|                                              | Digital Tube Mark                                                                                                    | Digital Tube Correspo | nding Terminal  |  |
|                                              |                                                                                                    | A: X1 terminal        | E: X5 terminal  |  |
|                                              |                                                                                                    | B: X2 terminal        | F: X6 terminal  |  |
|                                              |                                                                                                    | C: X3 terminal        | G: X7 terminal  |  |
|                                              | <br>E   C  <br>D DP                                                                                                    | D: X4 terminal        | DP: X8 terminal |  |
| F12:<br>Elevator<br>running                  | After entering the group F12, the digital tube shows the actual elevator running direction (F00.10).                                                                                                    |                       |                 |  |

| Function                             | Description                                                                                                    |
|--------------------------------------|----------------------------------------------------------------------------------------------------|
| direction<br>modifying               | <ul> <li>In the inspection mode, press the UP key to set, the range is [0,1], and "F0"<br/>will be displayed after completion.</li> </ul>                                                                                |
|                                      | <ul> <li>Need to set F27.27 Bit15 = 1 (allow to modify the elevator running direction).</li> <li>After modification, the shaft self-learning needs to be performed again, otherwise it cannot high speed run.</li> </ul> |
| F13:<br>History fault                | After entering the F13 group, the digital tube flashes "-01" "EXX" "-02" "EXX", until "-10" "EXX".                                                                                                    |
|                                      | <ul> <li>"-01" is the first fault, "EXX" is the fault code, and "E00" is displayed without fault.</li> <li>10 historical fault messages can be displayed.</li> </ul>                                                     |
| F14:<br>Brake force                  | In elevator automatic mode, after entering group F14, the digital tube displays                                                                                                    |
| manual<br>detection                  | <ul> <li>Press the UP key to set it to 1, and after pressing the SET key the brake force<br/>detection is started.</li> </ul>                                                                                            |
|                                      | <ul> <li>If the brake is detected successfully, the value of F04.17 is automatically<br/>increased by 1.</li> </ul>                                                                                                    |
|                                      | <ul> <li>If the brake detection fails, the system reports E66 (brake force self-detection<br/>failure), and the fault can only be reset manually in the inspection mode.</li> </ul>                                      |
| F15:                                 | After entering group F15, the digital tube displays "0".                                                                                                    |
| UCMP start<br>test                   | <ul> <li>Press the UP key to set to 1, and press the SET key to turn on the UCMP test<br/>function.</li> </ul>                                                                                                    |
| F16:                                 | After entering group F16, the digital tube displays "0".                                                                                                    |
| Hall call<br>address<br>verificaiton | <ul> <li>Press the UP key to set it to 1, after pressing the SET key, the HCB board<br/>enters the address verification mode when the MCB board and the HCB<br/>board communicate normally.</li> </ul>                   |
|                                      | <ul> <li>External up and down call signals set the hall call address.</li> <li>After setting modify the data of E16 to "0".</li> </ul>                                                                                   |
| F17:                                 | After entering group F17, the digital tube displays "0".                                                                                                    |
| Recover                              | <ul> <li>Press the UP key to set to 1, and press the SET key to restore the factory</li> </ul>                                                                                                    |
| communica-                           | values of F14.00 and F14.01.                                                                                                    |
| tion                                 |                                                                                                    |
| parameter to                         |                                                                                                    |
| default                              |                                                                                                    |

# 2. Simple Debugging and Application

Introduce the basic steps of designing the system and the method of setting parameters when MONT75 constitutes the elevator control system.

# 2.1 Adjustment Process

After the mechanical installation and wiring are completed, it is recommended to debug MONT75 according to the following steps.

| 2 0   |                                                          |
|-------|----------------------------------------------------------|
| 2. S  | Set Parameter , section 2.3, page 13                     |
| 3. N  | Notor Auto-tuning, section 2.4, page 15                  |
| 4. N  | Nachine Room Inspection Operation, section 2.5, page 16  |
| 5. S  | Shaft Self-learning, section 2.6, page 18                |
| 6. C  | Check before High Speed, section 2.7, page 19            |
| 7. H  | ligh Speed Running, section 2.8, page 22                 |
| 8. A  | Adjustment for Comfortable Feeling, section 2.9, page 24 |
| 9. U  | JCMP Function, section 2.10, page 33                     |
| 10. B | Brake Force Detection Function, section 2.11, page 34    |

Note:

When debugging, it is recommended that more than two people work at the same time.

When abnormal conditions occur, immediately cut off the power supply.

# 2.2 Check Wiring

| 1. | Refer to the manual to confirm that all parts are connected correctly.                    |
|----|-------------------------------------------------------------------------------------------|
| 2. | Confirm that the hoistway is unblocked, no passenger in the car, and the elevator has the |
|    | conditions for safe operation.                                                            |
| 3. | Check the wiring of the input power supply and the motor to confirm that the wiring is    |
|    | correct.                                                                                  |
| 4. | Confirm that the following are reliably grounded to ensure personal safety.               |
|    | Control panel.                                                                            |
|    | • Motor.                                                                                  |
|    | Car ground wire.                                                                          |
|    | Hall door ground wire.                                                                    |
| 5. | Confirm that there is no short circuit.                                                   |
|    | <ul> <li>If there is a short circuit, remove it before powering on.</li> </ul>            |

board through group D.

#### 2.3 Set Parameter

| 1. | Restore the factory parameter: Set F01.02 = 1, pree <b>ENT</b> key.                    |
|----|----------------------------------------------------------------------------------------|
| 2. | Set the parameters according to the actual situation, see the table below.             |
|    | After setting the parameters, press the <b>ENT</b> key to set successfully.            |
|    | You can view the status of the input and output terminals on the MCB board and the CTB |

Ref. Code Function Recommended Remark Based on the actual F00.00 Motor type setting F00.01 Control mode 2 (VC control) Elevator Max. running F00.02 speed F00.03 Elevator rated speed Based on the actual setting F00.04 Elevator rated load Controller Max. output Generally set as the motor rated F00.05 frequency frequency Acc. and Dec. curve F03 Set in needing parameter F04 Speed parameter Set in needing Asyn. motor rated F07.00 power Asyn. motor rated F07.01 voltage Asyn. motor rated F07.02 Based on the actual Set according to the value on the current setting nameplate of the Asyn. motor Asyn. motor rated F07.03 frequency F07.04 Asyn. motor rated Rpm Asyn. Motor power F07.05 factor F10.01 Syn. motor rated power Set according to the value on the Syn. motor rated nameplate of the Syn. Motor F10.02 voltage F10.03 Syn. motor rated current Based on the actual Note: setting Syn. motor rated If F10.00, F10.06 - F10.09 have no F10.04 frequency accurate parameters, please set it to 0, otherwise the elevator may F10.05 Syn. motor rated Rpm not run normally F10.09 Syn. Motor counter emf

| Ref. Code    | Function                              | Recommended                      | Remark                                                                                                    |
|--------------|---------------------------------------|----------------------------------|----------------------------------------------------------------------------------------------------|
| F11.00       | Encoder card selection                |                                  |                                                                                                    |
| F11.01       | Encoder pulses/rotation               | Based on the actual              | Satting by ancodor                                                                                                    |
| F11.02       | Encoder rotation<br>direction setting | setting                          | Setting by encoder                                                                                                    |
| Group<br>F12 | MCB input terminal<br>setting         | Set according to the<br>drawings | Jumper CN2 selects inputing<br>high or low level is valid.<br>Set normally open, normally<br>closed input by parameter.<br>Observe the LED lights<br>corresponding to the input<br>terminals to determine the input<br>status.<br>X25 - X27 are high voltage<br>safety circuit, door lock circuit<br>input. To ensure safety, please<br>ensure that the safety circuit<br>and door lock circuit are<br>correct.<br>F26.14 Bit4 sets X28 rear door<br>high voltage door lock short<br>circuit input. |
|              | MCB relay output<br>setting           | Set according to the drawings    | Observe the corresponding LED lights of the relay to confirm the relay output status.                                                                                                    |
| Group        | CTB input terminal setting            | Set according to the drawings    | Observe the LED lights<br>corresponding to the input<br>terminals to confirm the input<br>status.                                                                                                    |
| 115          | CTB relay output<br>terminal setting  | Set according to the drawings    | Observe the corresponding LED lights of the relay to confirm the relay output status.                                                                                                    |
| Group<br>F23 | Time parameters                       | Based on the actual setting      | Confirm that F23.03 - F23.08<br>match the actual situation.<br>• If not, please reset.                                                                                                    |

#### 2.4 Motor Auto-tuning

#### Asyn. Motor Auto-tuning

- 1. Set F00.07 = 0 (keypad control).
- Static auto-tuning: Set F07.06 = 1 (static auto-tuning), press RUN key on the keypad to start auto-tuning.
  - Automatically open the run contactor.
  - The motor will make a howling sound for about 30s.
  - The motor rotates slowly once.

**Rotary auto-tuning**: Set F07.06 = 2 (rotary auto-tuning), press the **RUN** key on the keypad to start auto-tuning.

- The brake contactor needs to be opened manually.
- The motor rotates.
- If the motor vibration or overcurrent occurs, press the **STOP** key to terminate, adjust F07.21 and F07.22 (suppress vibration).
- 3. After finishing the auto-tuning, set F00.07 = 1 (distance control).

#### Syn. Motor - Static Auto-tuning

| 1. | Confirm that the door lock circuit and the safety circuit is connected.                                                                                                    |
|----|----------------------------------------------------------------------------------------------------|
| 2. | <ul> <li>Set F10.12 = 0 (Syn. motor initial angle), F00.07 = 1 (distance control), F10.10 = 1 (static angle auto-tuning).</li> <li>If the system is equipped with a Syn. shorting motor stator contactor, please set the related parameters of shorting motor stator contactor and run contactor.</li> <li>When auto-tuning, the system will automatically control the shorting motor stator contactor. Otherwise, the output may be short-circuited, and an overcurrent fault may be reported.</li> </ul> |
| 3. | <ul> <li>Give the inspection and direction signals, the elevator will do inspection running and start auto-tuning.</li> <li>The controller sends out a series of pulse voltages, and the motor buzzes.</li> <li>After the buzzing sound is over, the motor starts inspection running, and it stops automatically after turned a circle.</li> </ul>                                                                                                    |
| 4. | <ul> <li>Check the parameter value, and record F10.12 (not 0).</li> <li>ABZ/UVW encoder: Get F10.12, indicating that the auto-tuning is correct.</li> <li>SINCOS encoder: Get F10.14 - F10.17 and F10.12, which means that the auto-tuning is correct.</li> </ul>                                                                                                    |
| 5. | <ul> <li>Repeat the auto-tuning twice (steps 3 - 4), record F10.12, and subtract the three values in pairs.</li> <li>ABZ/UVW encoder: The difference is within 30°, otherwise it needs to be re-tuned.</li> <li>SINCOS encoder: The difference is within 5°, or within 5° of 360° / integral multiple of the number of pole pairs of the motor, otherwise it needs to be re-tuned.</li> </ul>                                                                                                    |
| 6. | Remove inspection and direction commands.                                                                                                    |

| Note: |                                                                                                |
|-------|------------------------------------------------------------------------------------------------|
| 1.    | The given direction is inconsistent with the actual running direction.                         |
|       | Measures to be taken: Reverse the value of F00.10 (elevator running direction), and            |
|       | perform auto-tuning again.                                                                     |
| 2.    | During auto-tuning, when the motor is just from standstill to starting, it reports E0030       |
|       | (encoder reverse) or E0031 (encoder disconnection).                                            |
|       | Measures to be taken: Change the encoder direction (F11.02). it is still invalid, try to       |
|       | reduce the speed loop KP, KI (group F08).                                                      |
| 3.    | During the auto-tuning process, if there is a fault such as overcurrent or encoder reverse,    |
|       | it may be that the encoder direction is reversed.                                              |
|       | <b>Measures to be taken:</b> Set F11.02 = 1 (reverse the encoder direction), and perform auto- |
|       | tuning again.                                                                                  |
| 4.    | Unsuccessful auto-tuning may cause a risk of motor overspeed. It is recommended that           |
|       | two people cooperate (one presses the INS button, the other presses the emergency stop         |
|       | button). When motor overspeed occurs, press the emergency stop button to switch the            |
|       | power supply.                                                                                  |
| 5.    | When an abnormality occurs during auto-tuning, press the emergency stop button to              |
|       | stop auto-tuning.                                                                              |

# 2.5 Machine Room Inspection Running

| 1. | Confirm that the door lock circuit and the safety circuit is connected.                   |
|----|-------------------------------------------------------------------------------------------|
| 2. | According to the actual situation to set F03.06 (inspection running Acc. speed), F04.00   |
|    | (inspection running speed), F26.12 (inspection parameter setting).                        |
|    | For the first inspection run, set a lower inspection speed.                               |
| 3. | Give inspection and direction signals, and the elevator will start inspection running (or |
| I  | slow running).                                                                            |
|    | If the elevator can run and the motor runs in the correct direction, it will succeed.     |
| 4. | Check the up and down leveling switches and door zone signals to confirm the correct      |
|    | sequence:                                                                                 |
|    | When do up inspection running, the effective signals are in order: Up leveling signal,    |
|    | door zone signal, down leveling signal.                                                   |
|    | When do down inspection running, the effective signals are in order: Down leveling        |
|    | signal, door zone signal, up leveling signal.                                             |
|    | If the sequence is wrong, please check the external wiring.                               |

| Note |                                                                                                    |
|------|----------------------------------------------------------------------------------------------------|
| 1.   | The running direction of the traction motor is incorrect.                                                                                                    |
|      | Measures to be taken: Check the up and down input terminals wiring and parameter                                                                                                    |
|      | settings, if the wiring is correct, set $F00.10 = 1$ (elevator running direction).                                                                                                    |
| 2.   | During elevator inspection running, the feedback speed of the motor displayed by                                                                                                    |
|      | MONT75 is unstable or has a large deviation from the given value.                                                                                                    |
|      | Measures to be taken: Check the wiring between the encoder and the encoder card.                                                                                                    |
|      | <ul> <li>Make sure that the connecting wire used is correct. If the encoder is a differential<br/>signal, a shielded twisted pair cable should be used; If not, can use general shielded<br/>cables.</li> </ul> |
|      | • Make sure that the wiring is reasonable. The encoder connection cable and the power cable must be strictly separated, and can not run in the same wire slot.                                                  |
|      | <ul> <li>Check the grounding of the shielding wire and shielding net is reliable.</li> </ul>                                                                                                    |
| 3.   | For Asyn. motor, the system reports E0030 (encoder reverse) during inspection running.                                                                                                    |
|      | Measures to be taken: Encoder AB direction may be misconnected, change F11.02                                                                                                    |
|      | (encoder direction).                                                                                                    |
| 4.   | For Syn. motor, such as SINCOS encoders, error or motor overspeed occur during inspection running.                                                                                                    |
|      | <b>Measures to be taken:</b> Check the CD wiring of the SINCOS encoder, confirm that it is correct.                                                                                                    |
| 5.   | During inspection running, if the hoistway related switches are not installed in place, the                                                                                                    |
|      | system may report a fault.                                                                                                    |
|      | Measures to be taken: Set F26.12 (inspection parameter setting) to shield the fault.                                                                                                    |
| 6.   | In many cases, the slow running of the machine room is not an inspection runing, but an                                                                                                    |
|      | emergency electric running.                                                                                                    |
|      | During running, the safety circuit switch is shorted, and special attention must be paid.                                                                                                    |
|      | The switches include: Safety gear switch, governor switch, up overspeed protection                                                                                                    |
|      | switch, uplinit and downlimit switches, buffer reset switch.                                                                                                    |
|      | <b>Suggestion:</b> The running time and distance should not be too long, and don't run the car                                                                                                    |
|      | to the terminal.                                                                                                    |

# 2.6 Shaft Self-learning

| 1.       | Set F19.00 (total floor).                                                                                                    |
|----------|----------------------------------------------------------------------------------------------------|
| 2.       | Give inspection and direction signals.                                                                                                    |
| 3.       | <ul> <li>Run the elevator to the downlimit position and confirm:</li> <li>The down forced Dec. signal is valid, and the corresponding indicator on the MCB board is on.</li> <li>The current floor is the first floor, which is displayed on keypad.</li> <li>When the total floor is 2, make sure that the down leveling switch is below the leveling plate.</li> <li>When the total floor is greater than 2, there must be at least one leveling switch in the leveling plate.</li> </ul>                                                                                                    |
| 4.       | <ul> <li>Perform any of the following operations to start shaft self-learning:</li> <li>Keypad set F26.01 = 1.</li> <li>Small keypad set F7 = 1.</li> <li>When the small keypad displays the data of group F0, press and hold the UP and SET keys at the same time for 3s.</li> </ul>                                                                                                    |
| 5.       | The elevator runs at the self-learning speed (F04.03), and records the length of the leveling plate, the height of each floor, and the position of the up and down forced Dec. switch.                                                                                                    |
| 6.       | The elevator stops automatically when it reaches the uplimit, and the system has no faults, the self-learning is completed.                                                                                                    |
| 7.       | <ul> <li>Confirm self-learning data:</li> <li>The system automatically calculates the elevator running speed curve according to the elevator floor distance, and stores it in F19.07 - F19.11 (the curve is the highest speed). Generally, no modification is required.</li> <li>Check F19.12 - F19.17 to confirm the forced Dec. position is correct.</li> <li>Check the group F20 to confirm that the floor data is correct.</li> <li>Check D04.02 (shortest floor distance), D04.03 (highest floor distance), make sure it matches the actual situation.</li> <li>Check D06.06 (number of leveling switches), D06.07 (length between leveling switches), D06.08 (length of leveling plate), make sure it matches the actual situation.</li> </ul> |
| Note     | r.                                                                                                    |
| 1.<br>2. | <ul> <li>In any of the following situations, shaft self-learning must be performed again:</li> <li>Adjust the position of the leveling plate.</li> <li>Adjust the position of the forced deceleration switch.</li> <li>Modify F00.10 (elevator running direction).</li> <li>Self-learning is interrupted, system reports E50 (shaft self-learning failure).</li> </ul>                                                                                                    |
|          | <b>Measures to be taken:</b> Refer to section 3.3 to clear the fault, and restart the shaft self-learning.                                                                                                    |

# 2.7 Check before High Speed

# **Check the System Communication**

| 1. | The CAN1+ and CAN- communication terminals of MCB SK3 terminal are respectively connected to the CAN+ and CAN- communication terminals of CTB. The MOD+ and MOD- communication terminals of MCB's SK3 terminal are respectively connected to the MOD+ and MOD- communication terminals of HCB.     |
|----|----------------------------------------------------------------------------------------------------|
| 2. | <ul> <li>When the system is powered off manually, measure the impedance between CAN1+ and CAN1-, which should be 60Ω.</li> <li>If there is a short circuit, please eliminate it; If the impedance is wrong, please check the selection switch of the terminal resistance of each board.</li> </ul> |
| 3. | <ul> <li>Power on, confirm that the communication is normal, and the indicators on the MCB board flash evenly.</li> <li>COP: Communication status between MCB and CTB board.</li> <li>HOP: Communication status between MCB and HCB board.</li> </ul>                                              |

#### Set Hall and Car Board Address

The hall call address settings are shown in the table below.

The car call address is set to 0, and the setting method is the same as that of the hall call board.

| Set b | y Button (MT70-HCB-H, MT70-HCB-F, MT70-HCB-U1)                                                                                                    |
|-------|----------------------------------------------------------------------------------------------------|
| 1.    | Press and hold the SW button on the back of the HCB board, and release it when the HCB board flashes to display the floor.                                                                                                    |
| 2.    | After 3s, when the display does not flash, press the up or down button to set the target floor address.                                                                                                    |
| 3.    | Press the SW button or wait for 5s, the HCB board flashes again to display the floor, it means the setting is successful.                                                                                                    |
| 4.    | After 3s, HCB board displays normally.                                                                                                    |
| Set b | y Jumper (MT70-HCB-I)                                                                                                    |
| 1.    | Short-circuit the jumper on the front of the HCB board, and remove the short-wire when the HCB board flashes to display the floor.                                                                                                    |
| 2.    | <ul> <li>When the display is not flashing, press the up/down button to set the target floor address.</li> <li>For single elevator, the floor address is the actual physical floor; for parallel group control, please refer to the MONT75 user manual.</li> </ul> |
| 3.    | Wait for 5s, the HCB board flashes again to display the floor, it means the setting is successful.                                                                                                    |
| 4.    | After 3s, HCB board displays normally.                                                                                                    |

| Set b | y Parameter (MCB ver. V1.07 and above, HCB ver. V1.6 and above)                                                                                                    |
|-------|----------------------------------------------------------------------------------------------------|
| 1.    | Set the MCB board F26.31 = 1 (the HCB board displays the hall call address).                                                                                                    |
| 2.    | The HCB board direction displays "T", when the floor displays the current HCB board address, press and hold the up and down buttons at the same time for 3s, or press the up or down button alone for 6s until the HCB board direction is empty and the floor is flashing displayed.                       |
| 3.    | After 3s, when the display does not flash, press the up or down button to set the target floor address.                                                                                                    |
| 4.    | Wait for 5s, the HCB board flashes again to display the floor, it means the setting is successful.                                                                                                    |
| 5.    | After 3s, HCB board displays the hall call verification address.                                                                                                    |
| Note  |                                                                                                    |
| 1.    | <ul> <li>For single elevator, the floor address is the actual physical floor.</li> <li>In parallel group control, if the bottom position of the elevator is inconsistent, please refer to the MONT75 user manual.</li> <li>When there is opposite door, please refer to the MONT75 user manual.</li> </ul> |

Through group D parameters, you can view car and hall call elevator signals, communication status, communication interference and other signals, see the table below.

| Ref. Code | Function                                     |
|-----------|----------------------------------------------|
| D04.00    | Present floor                                |
| D04.01    | Present height                               |
| D04.02    | Distance of lowest floor                     |
| D04.03    | Distance of highest floor                    |
| D04.04    | Registration state of 16 - 1 car call floor  |
| D04.05    | Registration state of 32 - 17 car call floor |
| D04.06    | Registration state of 48 - 33 car call floor |
| D04.07    | Registration state of 16 - 1 hall call up    |
| D04.08    | Registration state of 32 - 17 hall call up   |
| D04.09    | Registration state of 48 - 33 hall call up   |
| D04.10    | Registration state of 16 - 1 hall call down  |
| D04.11    | Registration state of 32 - 17 hall call down |
| D04.12    | Registration state of 48 - 33 hall call down |
| D04.13    | HCB communication state of 16 - 1            |
| D04.14    | HCB communication state of 32 - 17           |
| D04.15    | HCB communication state of 48 - 33           |
| D04.16    | Car communication state display              |

| Ref. Code | Function                                               |
|-----------|--------------------------------------------------------|
| D04.17    | Hall call Modbus communication interference evaluation |
| D04.18    | Car top CAN communication interference evaluation      |
| D04.19    | Parallel CAN communication interference evaluation     |

# Debug Open and Close Door

| 1.   | The elevator is under inspection.                                                                                                    |
|------|----------------------------------------------------------------------------------------------------|
| 2.   | Set the door controller parameters to ensure that the door controller has a normal operating curve, and can normally output the door open and close signal.                                                                                                    |
| 3.   | The door open and close signal of the door controller is connected to the control system.                                                                                                    |
| 4.   | The operation command input terminal of the door controller is connected to the door open and door close output terminals of the CTB board.                                                                                                    |
| 5.   | The elevator does inspection running to the leveling area.                                                                                                    |
| 6.   | <ul> <li>Do any of the following operations to give the door open and close command:</li> <li>Press and hold the up and down inspection button at the same time to open the door; press and hold the up or down inspection button alone to close the door.</li> <li>Long press the <b>RUN</b> key on the keypad to open the door, and the <b>STOP</b> key to close the door.</li> <li>Press the open button of the car operation panel to open the door, and the close button to close the door.</li> </ul>     |
| 7.   | <ul> <li>Confirm that the door machine is running in the correct direction, the door opening and closing signal is normal, and the light curtain and touch plate signal are valid.</li> <li>View D05.00 and D05.01 on the keypad, monitor the door machine opening and closing door in place, light curtain, safety touch plate and other signals.</li> <li>In the inspection mode, the light curtain and safety touch plate activated, and the door is not opened, but the signal can be monitored.</li> </ul> |
| Note |                                                                                                    |
| 1.   | The keypad can be connected to the RJ45 port of MCB, CTB, CCB for debugging.                                                                                                    |

#### 2.8 High Speed Running

#### **Confirm before Running**

- 1. The safety circuit is connected.
- 2. Door lock circuits are connected.
- 3. The system doesn't have level 2 or 3 faults, and overload signal input.
- 4. Door controller CD arrival signal is valid.
- 5. Floor storey data is correct.
- 6. When the motor is synchronous, F10.12 (initial angle of the Syn. motor) is not 0.
- 7. The inspection running is normal, and the shaft self-learning is successful.

#### **High Speed Commissioning**

- 1. The inspection switch is set to normal, and the elevator is in a normal state.
- 2. Use the keypad to set F26.00 (floor of car call), and perform automatic operation of single, double, multi-floor and total floor respectively.
  - Set F26.00, which is equivalent to registering car call floor command.
- 3. Confirm that the elevator can open and close doors, accelerate and decelerate, call the elevator, and stop normally.

#### Safe Test Running

| Safe | ty Circuit Test                                                                                                    |
|------|----------------------------------------------------------------------------------------------------|
| 1.   | When the elevator is on standby, the safety circuit is disconnected, the elevator cannot run, and the system reports E0041 (safety circuit disconnection).                    |
| 2.   | When the elevator is running, the safety circuit is disconnected, the elevator stops in an emergency, and the system reports E0041.                                           |
| 3.   | After the door lock circuit is connected, the fault can be automatically reset.                                                                                               |
| Doo  | r Lock Circuit Test                                                                                                    |
| 1.   | At the elevator standby, and the door lock circuit is disconnected, the elevator can not run.                                                                                 |
| 2.   | At the elevator running, and the door lock circuit is disconnected, the elevator emergency stop and the system alarms E0042 fault (door locked disconnection during running). |
| 3.   | After the door lock circuit is closed, the fault is automatically reset.                                                                                                    |

#### **Contactor Adhesion Protection Test**

- 1. For run contactors, brake contactors, synchronous star-cloesed contactors, door-closed contactors and other artificial adhesion situations, check that the system can report fault when above situation occurs.
  - E0056: Run contactor feedback abnormality.
  - E0057: Brake contactor feedback abnormality.
  - E0054: Synchronous star-cloesed contactor feedback abnormality.
  - E0047: Door-closed contactor feedback abnormality.

#### **Over-load Function Test**

1. The elevator overload switch action, check the elevator is not closed, buzzer inside the car, car call board with overload display.

# 2.9 Adjustment for Comfortable Feeling

# 2.9.1 Adjust Starting Confort Performance

| Phenomenon and | Adjustment |
|----------------|------------|
|----------------|------------|

#### Phenomenon

There is a starting jerk in car when the elevator starts.

#### Adjustment

| Possible Cause                                                  |                             | Detection Method                                           | Processing Measures                                                                     | Remark |
|-----------------------------------------------------------------|-----------------------------|------------------------------------------------------------|-----------------------------------------------------------------------------------------|--------|
| Param<br>eter                                                   | Pre-torque is not turned on | Check whether the<br>parameter, settings are<br>reasonable | Set parameter related with pretorque                                                    | 1      |
| setting<br>proble                                               | Brake open<br>slowly        | whether the elevator starts with the brake                 | rhether the elevator starts Check brake open time and<br>rith the brake increase F02.01 |        |
| m                                                               | Brake not<br>open fully     | Observe opening clearance                                  | Adjust gap                                                                              | 2      |
| Guide shoe is too tight,<br>static friction force is<br>too big |                             | Try shaking the car and feel the gap between guides        | Adjust guide shoe clearance,<br>add guide rail oil or adjust<br>speed loop PI           | 3      |

#### Remark

#### 1. How to set pre-torque parameter?

For brake itself, the opening time is different, while the brake response time is affacted by the ambient temperature (too high brake coil temperature will cause the brake delayed response), the appropriate increase in curve run delay time F02.01. The pre-torque parameter is set below:

| Ref. Code Function |                                    | Seting Range                                                                                       | Default | Remark                                                                   |
|--------------------|------------------------------------|----------------------------------------------------------------------------------------------------|---------|--------------------------------------------------------------------------|
| F02.01             | Curve running<br>delay time        | 0.000 – 2.000s                                                                                     | 0.500s  | Elevator brake opened and<br>then after F02.01 time, to<br>run again     |
| F05.00             | Start pretorque<br>selection       | 0: No pretorque<br>1: Analogue weighing<br>2: Digital weighing<br>3: Pretorque<br>autocompensation | 0       | Select the pretorque<br>according to requirement<br>• Generally set to 3 |
| F05.16             | No weighing<br>current coefficient | 0 - 9999                                                                                           | 3000    | Slipping in starting,                                                    |
| F05.17             | No weighing<br>speed loop KP       | 1 - 9999                                                                                           | 1000    | increase F05.16 - F05.18<br>• Overlarge value will                       |
| F05.18             | No weighing<br>speed loop Kl       | 1 - 9999                                                                                           | 1000    | cause oscillation                                                        |

#### 2. The problem of brake interval

- Confirm the brake can open, brake force is enough and brake coil loop is connected.
- Make sure that the brake opening clearance is sufficient. If the brake is fricting, adjust the brake clearance.
- Make sure that the brakes on both sides is synchronized, if not synchronized, please adjust it into the synchronization.
- If the brake opening sound is too loud, please make the sound small.

#### 3. Guide shoe is too tight, static friction is too large

- Ensure whether the guide shoe is too tight, if too tight, adjust the guide shoe.
- Adjust starting speed or speed loop PI to overcome the static friction, the parameters are as follows.

| Ref. Code | Function                 | Setting        | Default      | Remark                                                                                                    |  |
|-----------|--------------------------|----------------|--------------|----------------------------------------------------------------------------------------------------|--|
| F02.02    | Starting speed           | 0.000 - 0.030s | 0.000<br>m/s | <ul><li>Initial speed of system startup</li><li>Proper starting speed can overcome static friction</li></ul>                    |  |
| F02.03    | Start speed holding time | 0.000 - 2.000s | 0.000s       | Holding time of starting speed                                                                                                  |  |
| F02.06    | Start ramp time          | 0.000 - 2.000s | 0.000s       | The time required for the<br>elevator to accelerate from zero<br>speed to elevator rated speed<br>(F00.03)<br>• Use with F02.02 |  |
| F08.00    | Low speed loop<br>KP     | 1 - 9999       | 500          | Increase the PI parameter to increase the dynamic response                                                                      |  |
| F08.01    | Low speed loop<br>Kl     | 1 - 9999       | 500          | of the system <ul> <li>Overlarge value will cause oscillation</li> </ul>                                                        |  |

# 2.9.2 Adjusting Running Confort Performance

# Phenomenon and Adjustment

# Phenomenon

Up and down vibration during Acc. and Dec. or constant speed.

#### Adjustment

| Possible Cause                                                                    | Detection Method                                                                                                    | Processing Measures                                                                                                    | Remark                                                                                               |
|-----------------------------------------------------------------------------------|----------------------------------------------------------------------------------------------------|----------------------------------------------------------------------------------------------------|----------------------------------------------------------------------------------------------------|
| The guide shoe is<br>too tight and the<br>friction is too large                   | Judge the vibration time by<br>F02.01 (curve running delay<br>time): the moment of brake<br>opening or the beginning of<br>the curve | Adjust the gap<br>between the guide<br>shoe and the guide rail<br>to reduce friction;<br>increase the starting<br>speed | 1                                                                                                    |
| Mechanical rotating<br>parts problem                                              | Check whether there is<br>periodic vibration                                                                                         | Adjust or replace mechanical parts                                                                                      | Bearing                                                                                              |
| Guide rail problem                                                                | Shake left and right when<br>running, or shake relative to a<br>fixed position                                                       | Adjust the guide rail or<br>polish the joints                                                                           | The guide rail is<br>not level, there<br>are foreign<br>matters, and<br>the interface is<br>not flat |
| System control<br>(acceleration,<br>deceleration,<br>constant speed<br>vibration) | Whether there is periodic<br>vibration, the PI parameter<br>value is too small                                                       | Adjust PI parameters                                                                                                    | 2                                                                                                    |
| Resonance during operation                                                        | uring operation, the buzzing resonance in the car                                                                                    | Check mechanical<br>problems or adjust PI<br>parameters                                                                 |                                                                                                    |

#### Remark

#### 1. Judge the vibration time: Start slipping, or curve operation at the beginning.

Set F02.01 to the maximum, and the elevator will run at speed after the brake has opened for F02.01.

- Vibration when starting to open the brakes and slipping: After vibration, the elevator's zero speed will remain stable within F02.01, and then start running.
- Vibration at the beginning of the S-curve: The brake is opened, the elevator stops, and the vibration occurs again after waiting for F02.01.

#### 2. System control issues

Vibration during acceleration, deceleration or constant speed, adjust PI parameters as follows:

| Ref. Code | Function                                  | Setting            | Default | Remark                                                                                                    |
|-----------|-------------------------------------------|--------------------|---------|----------------------------------------------------------------------------------------------------|
| F08.00    | Low speed loop KP                         | 1 - 9999           | 500     | For vibration when the frequency is                                                                                                    |
| F08.01    | Low speed loop KI                         | 1 - 9999           | 500     | lower than frequency 1, increase                                                                                                    |
| F08.02    | High speed loop KP                        | 1 - 9999           | 500     | F08.00/F08.01                                                                                                    |
| F08.03    | High speed loop KI                        | 1 - 9999           | 500     | For vibration when the frequency is                                                                                                    |
| F08.04    | Speed loop PI<br>switching<br>frequency 1 | 0.00 - 50.00<br>Hz | 10.00Hz | F08.02/F08.03<br>For vibration when the frequency is<br>between frequency 1 and frequency                                                                   |
| F08.05    | Speed loop Pl<br>switching<br>frequency 2 | 0.00 - 50.00<br>Hz | 15.00Hz | <ul> <li>2, take the average of the low-speed</li> <li>PI and high-speed PI</li> <li>Excessive adjustment on<br/>parameter may cause oscillation</li> </ul> |
| F09.00    | Current loop KP                           | 1 - 4000           | 500     | Increase the current loop KP and KI                                                                                                    |
| F09.01    | Current loop KI                           | 1 - 4000           | 500     | <ul> <li>appropriately to reduce vibration</li> <li>Excessive adjustment may cause system overcurrent</li> </ul>                                            |

Note: If F10.20 bit 15 = 1 (enable vibration suppression function), adjust F09.04 (loop parameter) and F18.00 (carrier frequency) to avoid the mechanical resonance point.

#### 2.9.3 Adjust Running Curve

#### **Phenomenon and Adjustment**

#### Phenomenon

MONT75 adopts S-curve Acc. and Dec., which minimizes the impact during Acc. and Dec., and makes the start and stop smoother.

However, different applications require different Acc. and Dec. curve parameters.

Too fast Acc. and Dec. affects the confort performance, and too slow Acc. and Dec. reduce the operating efficiency of the elevator.

#### Adjustment

Please adjust the value of the parameter F03.00 - F03.05 when the Acc./Dec. is slow, otherwise increase the value of parameter F03.00 - F03.05.

- Acc. (F03.01, F03.02): Rate of Acc.
- Dec. (F03.04, F03.05): Rate of Dec.
- Rapid Acc (F03.01, F03.02): The rate of change of Acc.
- Rapid Dec (F03.04, F03.05): The rate of change of Dec.

#### 2.9.4 Adjust End Station Confort Performance

#### Phenomenon and Adjustment

#### Phenomenon

The elevator is running to the position of forced Dec. switch, the rapid speed to the leveling area in crawl speed.

#### Adjustment

| Possible Cause                               | Detection Method                                                   | Processing Measures                                                     | Remark |
|----------------------------------------------|--------------------------------------------------------------------|-------------------------------------------------------------------------|--------|
| Forced Dec. switch                           | Check whether the switch action is normal                          | Replace the switch                                                      |        |
| problem                                      | Check whether the circuit is normal                                | Wiring                                                                  |        |
| Forced Dec. switch distance problem          | Check the forced Dec. switch installation distance                 | Adjust the installation distance                                        | 1      |
| Rope slips                                   | Check rope slip                                                    | Adjust the mechanical part                                              | 2      |
| Incorrect<br>mechanical<br>parameter setting | Check whether the<br>mechanical parameter<br>(F00.06) is Acc.urate | mechanical parameters as<br>well as the actual mechanical<br>parameters |        |

#### Remark

# 1. Installation distance

The installation distance between the forced deceleration switch and the leveling position of the end station is S, and the calculation formula is:

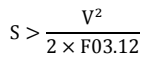

| Rated speed<br>(m/s) | 0.25 | 0.4 | 0.5 | 0.75 | 1   | 1.5 | 1.6 | 1.75 | 2   | 2.5 | 3 | 3.5 | 4  |
|----------------------|------|-----|-----|------|-----|-----|-----|------|-----|-----|---|-----|----|
| First-level          |      |     |     |      |     |     |     |      |     |     |   |     |    |
| forced Dec.          | 0.4  | 0.4 | 0.4 | 0.4  | 0.7 | 1.4 | 1.5 | 1.8  | 2   | 2   | 2 | 2   | 2  |
| distance (m)         |      |     |     |      |     |     |     |      |     |     |   |     |    |
| Secondary            |      |     |     |      |     |     |     |      |     |     |   |     |    |
| forced Dec.          | No   | No  | No  | No   | No  | No  | No  | No   | 2.5 | 4   | 4 | 4   | 4  |
| distance (m)         |      |     |     |      |     |     |     |      |     |     |   |     |    |
| Third forced         |      |     |     |      |     |     |     |      |     |     |   |     |    |
| Dec. distance        | No   | No  | No  | No   | No  | No  | No  | No   | No  | No  | 6 | 8   | 11 |
| (m)                  |      |     |     |      |     |     |     |      |     |     |   |     |    |

#### 2. Rope slips

Step 1: Confirm that there is no oil leakage from the rope. If yes, wipe dry with a cloth

Step 2: Confirm that the wrap angle of the rope and the traction sheave is set reasonably.

Step 3: Confirm that the elevator balance system is correct. If it is not correct, make it correct first, generally between 0.4 - 0.5.

### 2.9.5 Adjust Parking Confort Performance

#### **Phenomenon and Adjustment**

#### Phenomenon

There is a jerk in the car when the elevator going to park in leveling area.

#### Adjustment

| Possible Cause                                                  | Detection Method                                           | Processing Measures                                                                                        | Remark                                                                                                    |
|-----------------------------------------------------------------|------------------------------------------------------------|----------------------------------------------------------------------------------------------------|----------------------------------------------------------------------------------------------------|
| The door lock is<br>disconnected at<br>the moment of<br>parking | Check the gap<br>between the door cam<br>and the croquet   | Adjust the gap                                                                                             |                                                                                                    |
| System error                                                    | Check error                                                | Solve error                                                                                                |                                                                                                    |
| Speed loop Pl<br>cannot track                                   | Increase PI parameters                                     | Increase F08.00 and<br>F08.01 appropriately                                                                | Increase the PI<br>parameter, the system<br>will respond faster, if the<br>parameter is increased<br>too much, oscillation<br>may occur |
|                                                                 | Adjust the brake force                                     | Adjust the braking force,<br>there is no resistance to<br>open the brake                                   |                                                                                                    |
| Brake open too<br>slowly                                        | Cancel freewheeling<br>delay                               | Ensure that the brake<br>contactor is connected<br>and immediately<br>disconnect the brake<br>force supply |                                                                                                    |
|                                                                 | Observe whether<br>there is a car slipping<br>when parking |                                                                                                    | 1                                                                                                    |

Remark

#### 1. Why increase the stop zero speed hold time

As the brake coil is powered for a long time, slow brake releasing is caused by heat, after running contactor release (the system does not output torque), the brake has not been fully closed, resulting in slipping, there is a jerk in car.

At this time, need to increase the torque output when stopping, that is, increase the stop zero speed hold time F02.05.

#### 2.9.6 Leveling Accuracy Adjustment

#### **Phenomenon and Adjustment**

#### Phenomenon

When the elevator stops and car door opens, the car leveling is not consistent with the hall leveling. If the car leveling is higher than the hall leveling, it is higher-leveling, If the car leveling is lower than the hall leveling, it is less-leveling.

#### Adjustment

- 1. Esure that installation of the leveling plate is Acc.urate. And the length of each leveling plate should be the same.
- 2. Ensure there is no overadjustment in system running, speed loop parameters (group F08) have influence on leveling accuracy.
- 3. Ensure encoder signal works well. If the encoder gets interferences, the leveling accuracy will be affected.
- 4. When the elevator runs normally, adjusting leveling accuracy methods is as following form.

| F19.06 = 0  | Set F19.03 (leveling distance adjustment) to tine-tuning.              |  |  |  |
|-------------|------------------------------------------------------------------------|--|--|--|
| Direct stop | When elevator stops, higher-leveling decreases F19.03, less-leveling   |  |  |  |
| mode 0      | increases F19.03.                                                      |  |  |  |
|             | Ensure elevator has a short ascend (ascend distance is set by F19.03), |  |  |  |
|             | set F03.13 (parking emergency Dec) and F04.02 (asending speed) to      |  |  |  |
| F19.06 = 1  | fine-tuning.                                                           |  |  |  |
| Direct stop | When elevator stops, higher-leveling increses by F03.13; less-         |  |  |  |
| mod 1       | leveling decreaseF03.13.                                               |  |  |  |
|             | F03.13 no need to modify generally, after shaftway self-learning       |  |  |  |
|             | F03.13 will upgrade automatically to ensure the leveling accuracy.     |  |  |  |

#### 2.9.7 Adjust All Levelings

| Adjustment (MCB ver. V1.10 and above) |                                                                                |  |  |  |
|---------------------------------------|--------------------------------------------------------------------------------|--|--|--|
| F03.17 = 0                            | F19.03 fine-tune all the up levelings and down leveling.                       |  |  |  |
| F03.17 = 1                            | F03.15 fine-tune all the up levelings, F03.16 fine-tune all the down leveling. |  |  |  |

#### 2.9.8 Fine-tune Every Leveling

| Adjustment |                                                                                                    |                                                                       |
|------------|----------------------------------------------------------------------------------------------------|-----------------------------------------------------------------------|
| F27.01 = 0 | <ul> <li>F27.02 - F27.25 per parameter can adjust 2 floors.</li> <li>Can fine-tune 48 floors.</li> <li>Adjust methods (take the F27.02 as an example):</li> <li>Far left 2 numbers adjust floor 1, far right 2 numbers adjust floor 2.</li> <li>The Max. adjust range is 0 - 60mm, the defaultted value is 30mm.</li> <li>Less-leveling increase value (30), higher-leveling decrease value (30).</li> </ul>                                          | [ F27.02 ]<br>= 3 0 0 3<br>Leveling adjust records<br>Floor 1 Floor 2 |
| F27.01 = 1 | <ul> <li>F27.02 - F27.25 per parameter can adjust 1 floor.</li> <li>Can fine-tune 24 floors.</li> <li>Adjust methods (take the F27.02 as an example):</li> <li>Far left 2 numbers fine-tune the up leveling of floor 1, far right 2 numbers fine-tune down leveling of floor 1.</li> <li>The max adjust range is 0 - 60mm, the defaultted value is 30mm.</li> <li>Less-leveling incerease value (30), higher-leveling decrease value (30).</li> </ul> | [F27.02]<br>= 3 0 0 30<br>Up and down levelin:<br>Up Down             |

# 2.9.9 Test New Elevator Fatigue

#### **Test New Elevator Fatigue**

After the new elevator installed, need to have a run-in test on new elevator.

Set group F25 parameter, test the random operation time, and the fixed operation method of the floor.

### 2.10 UCMP Function

### Description

When lock-door contactor outputs, controller detects that the door zone signal got invalid from valid, and door lock signal disconnected, system alarms E65 (UCMP fault), elevator stops running, lock-door contactor stops outputing.

When elevator stops, controller detects that the door zone signal got invalid from valid, door lock signal disconnects, and any leveling signal invalid, system alarms E65 (UCMP fault), elevator stops running.

#### Test Step

| 1.   | Make sure detect switch valid, elevator stops at door zone, keep closed status.                                                                                     |
|------|----------------------------------------------------------------------------------------------------|
| 2.   | Switch to inspection status.                                                                                                    |
| 3.   | Open UCMP test function, by any operation below:                                                                                                    |
|      | • Small keypad set F15 = 1.                                                                                                    |
|      | <ul> <li>Keypad set F25.04 Bit7 = 1.</li> </ul>                                                                                                    |
| 4.   | Disconnect system door lock signal (manual switch, control panel adds one door lock disconnect switch).                                                             |
| 5.   | Press inspection up or down button maunally, lock-door contactor outputs, door lock shortcircuit, elevator starts, normal inspection running.                       |
| 6.   | After that elevator runs off door zone, UCMP module disconnect door lock shortcircuit, system alalrms E65 (UCMP fault), elevator stops running                      |
| Addi | tional remarks:                                                                                                    |
| 1.   | Not in the inspection state, door zone and door lock closed, with keypad set F15 = 1 invalid.                                                                       |
| 2.   | With small keypad set F15 = 1, auto resetting after running once or power-off.                                                                                      |
| 3.   | During test, system as 0.8m/s <sup>2</sup> accelerate automatically (no need to set), to ensure the average accelerated speed is greater than 0.5m/s <sup>2</sup> . |

# Reset E65 Fault

E65 fault can not reset automatically, reset by excuting any operation below:

- In the inspection state, reset automatically.
- When F16.05 Bit10 = 1, reset by power-off (not recommended).

### 2.11 Brake Force Detection Function

#### Description

Detection software is HpmontBrakeMonitor, software version is V1.00 (D06.48).

# Parameter Setting

| Ref. Code                                                                                            | Name                              | Setting Range             | Recommended   |  |  |
|----------------------------------------------------------------------------------------------------|-----------------------------------|---------------------------|---------------|--|--|
|                                                                                                    |                                   | 0: invalid                |               |  |  |
| E03 18                                                                                               | Brake force detection method      | 1: Manual start detection | Syn. motor 2  |  |  |
| 105.10                                                                                               | brake force detection method      | 2: Automatic start        | Asyn. motor 0 |  |  |
|                                                                                                    |                                   | detection                 |               |  |  |
| F03.19                                                                                               | Brake force detection cycle       | 1 - 15 day                | 1             |  |  |
| F03.20                                                                                               | Brake force detection time point  | 00:00 - 23:59             | 3:00          |  |  |
| F04.14                                                                                               | Brake detection duration          | 1 -10s                    | 5s            |  |  |
| F04.15                                                                                               | Brake detection torque            | 60 - 150%                 | 100%          |  |  |
| F04.16                                                                                               | Brake detection allows pulse size | 1 - 99                    | 5             |  |  |
| F04.17                                                                                               | Brake detection success times     | 0 - 65535                 | 0             |  |  |
| Note: F03.19 takes the time of the clock chip in the main board as reference. When control system do |                                   |                           |               |  |  |

not set brake mechanical switch detection F03.19 is 1 day.

#### **Detection Method**

Г

| 1. | When the elevator is in the automatic state, the safety circuit is normal and the door lock circuit is closed. |
|----|----------------------------------------------------------------------------------------------------|
| 2. | Automatic detection                                                                                            |
|    | Enable the brake force auto-detection function: set $F03.18 = 2$ .                                             |
|    | When reaches to detection period and detection time, after elevator response to COP and                        |
|    | LOP calling signal stop at leveling zone, running contactor outputs, enable brake force auto-<br>detection.    |
|    | Manual detection                                                                                               |
|    | Enable manual-detection function: set F03.18 = 1 or F25.04 Bit8 = 1 or small keypad F14 = 1.                   |
|    | After elevator response to COP and LOP calling signal stop at leveling zone, running                           |
|    | contactor outputs, enable brake force auto-detection                                                           |
|    | Manual inspection under inspection state                                                                       |
|    | Start the manual detection function: set F03.18 = 1 or F25.04 Bit8 = 1.                                        |
|    | Press both down and com or up and com button in control panel, running contactor                               |
|    | outputs, enable brake force auto-detection.                                                                    |
| 3. | The running contactor stops and the brake force detection ends.                                                |
| 4. | Confirm that F04.17 plus 1 based on origin value, indicates the brake force detection                          |
|    | success.                                                                                                    |
|    | If alarm E66fault, indicates, F04.17 do not change.                                                            |

#### **Reset E66 Fault**

Excute any operation below to reset:

- **Do the brake force auto-detection again**: Set F17.07 Bit3 = 0, in auto mode, do the brake force auto-detection again, until pass the test.
- Inspection manual reset once: Set F17.07 Bit3 = 1, in inspection state, kaypad return to fault interface, press STOP key. F17.07 Bit3 can auto-resettig.
- **Power off and power on to reset**: Set F16.05 Bit10 = 1, power off, and power on.

### 2.12 Over Load and Full Load Description

MONT75 provide various over load, full load signal input methods.

Digital input terminal input

- Set MCB or CTB input terminal as over load or full load input, can set NO or NC.
- Can only set either of MCB or CTB digital input, if set two, the two will conflict.

Analog weighing signal input

- MCB AI terminal, set F05.01 = 3; CTB AI terminal, set F05.01 = 2.
- If exceeds 80% of the full load signal, think it full load; exceeds 110%, think it over load.

#### Note:

Digital value can be used together with Analog value weighing.

# 3. Faults and Countermeasures

#### 3.1 Fault Sort Explanation

MONT75 has almost 70 pieces of protection functions.

MONT75 monitors every running condition all the time, once error occurs, protection function acts, displays fault code.

Error information produced by MONT75 can be divided into 4 sorts according to their influence to the system. Different fault has different disposal mode, which is as shown in the next table.

| Fault Sort    | Relevant Disposal                                                                                                    | Remark                                                                      |
|---------------|----------------------------------------------------------------------------------------------------|-----------------------------------------------------------------------------|
| Level 1 fault | <ul><li>Display fault code</li><li>Error relay output action</li></ul>                                                                                                    | Any kind of working<br>condition will not be<br>influenced                  |
| Level 2 fault | <ul> <li>Display fault code</li> <li>Error relay output action</li> <li>Stop at the nearest landing when in distance control, then stop running</li> <li>Stop running at once in other work condition</li> </ul> | After stop, the system<br>will close off output at<br>once, and close brake |
| Level 3 fault | <ul> <li>Display fault code</li> <li>Error relay output action</li> <li>The system blank off output at once, close brake<br/>and stop running</li> </ul>                                                         | Forbid running                                                              |
| Level 4 fault | <ul> <li>Display fault code</li> <li>Error relay output action</li> <li>Forbiden fast running</li> <li>Allow slow running</li> </ul>                                                                             | Forbid fast running                                                         |

#### 3.2 Fault Code Description

The fault's display code, cause, countermeasure and sort are seen in Table 3-3.

#### The keypad displays five data: E+ Fault code

#### The MCB's small keypad displays three data: E+ Fault code

# 3.3 Processing Failure

| Fault        |                                                             | Fault Reasons                                                                                                    | Countermeasure                                                                                                    | Sort |
|--------------|-------------------------------------------------------------|----------------------------------------------------------------------------------------------------|----------------------------------------------------------------------------------------------------|------|
| Lu<br>Lu     | DC bus<br>undervol-<br>tage                                 | 1: Power-on initial state, power-<br>down end state<br>2: Input voltage is too low<br>3: Nonstandard wiring leads to<br>undervoltage<br>4: Model setting fault                                                                                                    | 1: Normal power-on or power-<br>down, normal<br>2: Check input power voltage<br>3: Check wiring, regulate wiring<br>4: Set the correct model (Y00.01)                                                                                                    | 3    |
| E0001<br>E01 | Controller<br>output Acc.<br>overcurrent                    | 1: Main circuit output grounding<br>2: Main circuit short circuit<br>3: The motor has not done the<br>parameter self-tuning<br>4: Load is too heavy<br>5: Encoder signal is wrong<br>6: Encoder signal interefence is<br>serious<br>7: Acc. curve is too steep                    | 1: Check the main circuit side<br>whether ground is short-circited,<br>and output phase is short-circuited<br>2: Check whether the power wiring<br>is damaged and wiring is solid<br>3: Check whether the motor inernal<br>exists short circuits or shorted to<br>ground<br>4: Output side contactor is                                                                                                    | 3    |
| E0002<br>E02 | Controller<br>output Dec.<br>overcurrent                    | 1: Main circuit output is<br>grounding<br>2: Main circuit output short-<br>circuited<br>3: The motor has not done the<br>parameter auto-tuning<br>4: Load is too heavy<br>5: encoder signal is wrong<br>6: Encoder signal interference is<br>serious<br>7: Dec curve is too steep | abnormal<br>5: Whether shorting motor stator<br>contactor causes MONT75 output<br>shorted-circuited<br>6: Set the correct motor parameters<br>7: Restart the motor parameter<br>auto-tuning (group F07 or F10)<br>8: Check the brake, ensure the<br>brake is normal<br>9: Check the menchanical, ensure it<br>is not stuck<br>10: Check whether the elevator<br>balance coefficient is correct<br>11: Check whether the encoder<br>wiring is reliable<br>12: Set the correct group F11<br>13: Check whether the encoder is<br>installed reliable<br>14: Encoder wire should be<br>independent through the pipe,<br>trace distance shouldn't be too<br>long, shielding cable is single end<br>ground<br>15: Set the appropriate Acc. and<br>Dec. curve (group F03) | 3    |
| E0003<br>E03 | Controller<br>output<br>constant<br>speed is<br>overcurrent | 1: Main circuit output is<br>grounding<br>2: Main circuit output short-<br>circuited<br>3: The motor has not done the<br>parameter auto-tuning<br>4: Load is too heavy<br>5: Encoder signal is wrong<br>6: Encoder signal interference is<br>serious                              |                                                                                                    | 3    |

| Fault        |                                            | Fault Reasons                                                                                                    | Countermeasure                                                                                                    | Sort |
|--------------|--------------------------------------------|----------------------------------------------------------------------------------------------------|----------------------------------------------------------------------------------------------------|------|
| E0004<br>E04 | DC bus<br>voltage Acc<br>overvoltage       | 1: Input voltage is too high<br>2: Acc curve is too steep<br>3: Brake resistor is too large<br>4: Brake unit is abnormal<br>5: Regenerative unit is abnormal                      | 1: Adjust the input voltage, check<br>D01.06 (bus voltage), ensure it is                                                                                                    | 3    |
| E0005<br>E05 | DC bus Dec<br>overvoltage                  | 1: Input voltage is too high<br>2: Acc curve is too steep<br>3: Brake resistor is too large<br>4: Brake unit is abnormal<br>5: Regenerative unit is abnormal                      | normal<br>2: Check the balance coeffiecient<br>3: Select the appropriate brake<br>resistor<br>4: When connect external brake<br>unit or regenerative unit, check                               | 3    |
| E0006<br>E06 | DC bus<br>constant<br>speed<br>overvoltage | 1: Input voltage is too high<br>2: Brake resistor is too large<br>3: Brake unit is abnormal<br>4: Regenerative unit is abnormal                                                   | related equipments                                                                                                    | 3    |
| E0007<br>E07 | Static current<br>is too high              | When elevator stops, detected<br>current > allowable static current<br>(F09.05)                                                                                                   | 1: Check there is no feedback load<br>into the inverter output terminals,<br>2: Add F09.05 value<br>3: Set F09.05 = 0 to shield the fault                                                      | 3    |
| E0008<br>E08 | Power<br>module fault                      | 1: Output between phases short-<br>circuited or to ground short-<br>circuited<br>2: Motor wiring is too long<br>3: Operating environment<br>4: Power module damaged               | 1: Check the wiring, regulate the<br>wiring<br>2: Intsall the rector pr filter<br>3: Check the fan and ventilation<br>duct, ensure they work normally<br>4: Contact the supplier for repairing | 3    |
| E0009<br>E09 | Heatsink<br>overheated                     | 1: Ambient temperature exceeds<br>the specifications<br>2: The controller external<br>ventilation is acverse<br>3: Fan is faulty<br>4: Temperature detection circuit<br>is faulty | 1: Derated for using and increase<br>power<br>2: Eectify controller external<br>ventilation<br>3: Replace the fan<br>4: Search for technical support                                           | 3    |
| E0010<br>E10 | Brake unit<br>fault                        | Brake circuit is faulty                                                                                                    | Search for technical supprot                                                                                                    | 3    |
| E0011<br>E11 | CPU fault                                  | CPU is faulty                                                                                                    | 1: Power off completely then power<br>on. and observe<br>2: Search for technical support                                                                                                    | 3    |
| E0012<br>E12 | Parameter<br>auto-tuning<br>fault          | 1: Parameter auto-tuning<br>timeout                                                                                                    | 1: Check the motor wiring<br>2: Set correct group F07 or F10<br>(motor parameter)                                                                                                    | 3    |

| Fault        |                                       | Fault Reasons                                                                                                    | Countermeasure                                                                                                    | Sort |
|--------------|---------------------------------------|----------------------------------------------------------------------------------------------------|----------------------------------------------------------------------------------------------------|------|
|              |                                       | 2: Over current at parameter<br>auto-tuning<br>3: Under the distance control<br>(F00.07 = 1) doing Syn. motor<br>ratating auto-tuning (F10.10 = 2)<br>4: When Syn. motor doing static<br>auto-tuning, detection current is<br>too little                             | 3: Set F00.07 = 0 (keypad control),<br>and then doing the Syn. motor<br>rorating auto-tuning<br>4: Decrease F10.02 (motor rated<br>current) value, then doing Syn.<br>motor static auto-tuning, when<br>finished restore the F10.02 value                                |      |
| E0013<br>E13 | Soft start                            | 1: Contactor fault<br>2: Control circuit fault                                                                                                    | 1: Replace the contactor<br>2: Seek for technical support<br>3: Set F16.05 Bit11 = 1, shield the<br>fault                                                                                                    | 3    |
| E0014<br>E14 | Current<br>detection<br>circuit fault | 1: Current detection circuit is<br>damaged<br>2: Syn. motor is out of control                                                                                                    | 1: Please contact the supplier for<br>repairing<br>2: Check the brake signal                                                                                                    | 3    |
| E0015<br>E15 | Lack of input                         | Foe three-phase input controller,<br>three-phase input power phase<br>lost                                                                                                    | 1: Check three-phase input power<br>2: Check F17.00 and F17.01                                                                                                    | 3    |
| E0016<br>E16 | Lack of<br>output                     | 1: Controller three-phase ouput<br>broken or loss of phase<br>2: Controller has serious<br>imbalance in three-phase load                                                                                                    | 1: Check the wiring between<br>controller and motor, confirm the<br>wiring is correct<br>2: Check th motor<br>3: CheckF17.02 and F17.03                                                                                                    | 3    |
| E0017<br>E17 | Controller<br>overloaded              | <ol> <li>Brake circuit is abnormal</li> <li>Load is excessive</li> <li>Encoder feedback signal is<br/>abnormal</li> <li>Parameter of motor faults</li> <li>Check motor power line</li> </ol>                                                                         | 1: Check the brake circuit<br>2: Reduce the load<br>3: Check the encoder feedback<br>signal<br>4: Check the motor parameter, and<br>restart parameter auto-tuning<br>(group F07 or F10)<br>5: Check the power line                                                       | 3    |
| E0018<br>E18 | Excessive<br>speed<br>deviation       | <ol> <li>Brake contactor faults or<br/>running contactor faults</li> <li>Encoder pulse number setting<br/>faults</li> <li>Excessive deviation of<br/>detection value and time setting<br/>is improper</li> <li>Controller output torque is not<br/>enough</li> </ol> | 1: Check the brake contactor or<br>running contactor<br>2: Set appropriate F11.01 (encoder<br>pulse number)<br>3: Set correct F04.11 (detected<br>value), F04.12 (time)<br>4: Select larger capacity controller<br>5: Set correct group F08 (speed<br>loop PI parameter) | 3    |

| Fault        |                                                 | Fault Reasons                                                                                                    | Countermeasure                                                                                                    | Sort |
|--------------|-------------------------------------------------|----------------------------------------------------------------------------------------------------|----------------------------------------------------------------------------------------------------|------|
|              |                                                 | 5: Speed loop PI parameter<br>setting is improper<br>6: Encoder signal is wrong<br>7: Motor parameter is wrong<br>8: F10.12 is faulty                                                                                                    | 6: Check encoder wiring and<br>installation, ensure it is reliable<br>7: Check motor parameter<br>8: Restart parameter auto-tuning                                                                                                    |      |
| E0019<br>E19 | Motor<br>overloaded                             | 1: Brake circuit is abnormal<br>2: Motor overload protection<br>coefficient<br>3: Load is too heavy                                                                                                    | 1: Check the brake circuit<br>2: Set approoriate F17.04 (motor<br>overload protection coefficient)<br>3: Reduce the load                                                                                                    | 2    |
| E0020<br>E20 | Motor<br>overheated                             | 1: Motor is overheated<br>2: Motor overheating input signal<br>acts<br>3: Motor parameter setting is<br>wrong                                                                                                    | 1: Reduce the load<br>2: Detect the overheating detection<br>input terminal signal, ensure it is<br>correct<br>3: Set correct group F07 or F10<br>(motor parameter)                                                                                                    | 2    |
| E0021<br>E21 | MCB<br>EEPROM<br>writting or<br>reading error   | MCU EEPROM storage circuit occurs fault                                                                                                    | Contact supplier for repairing                                                                                                    | 3    |
| E0022<br>E22 | Keypad<br>EEPROM<br>writing or<br>reading error | Keypad EEPROM storage circuit<br>occurs fault                                                                                                    | 1: Replace the keypad<br>2: Contact supplier for repairing<br>3: After the kaypad is reset<br>manually, it can continue to be<br>used normally (except download or<br>upload parameters)                                                                                                    | 1    |
| E0023<br>E23 | Parameter<br>setting error                      | 1: At Asyn. motor doing<br>parameter auto-tuning,<br>Parameter self-tuning under<br>control of non-keypad<br>2: Asyn. motor select ABZ<br>encoder<br>3: At Asyn. motor parameter<br>auto-tuning, select keypad<br>control<br>4: Motor current is zero<br>5: Asyn. motor no load current ><br>motor rated current<br>6: Distance control ascend speed<br>(F04.02) > running curve<br>maximum speed (F19.07 -<br>F19.11) | 1: At Asyn. motor parameter auto-<br>tuning, set F00.07 = 0 (keypad<br>control)<br>2: for Syn. motor, set F11.00 = 2<br>(UVW encoder card) or 3 (SINCOS<br>encoder card)<br>3: At Syn. motor parameterauto-<br>tuning, set F00.07 = 1 (distance<br>control)<br>4: Set correct F07.02 or F10.03<br>(motor current)<br>5: Set correct F07.11 (Asyn. motor)<br>6: Reset F04.02<br>7: Reset F21.07 - F21.09 (service<br>floor) | 3    |

| Fault        |                                             | Fault Reasons                                                                                                    | Countermeasure                                                                                                    | Sort |
|--------------|---------------------------------------------|----------------------------------------------------------------------------------------------------|----------------------------------------------------------------------------------------------------|------|
|              |                                             | 7: 0.000m/s < F19.07 – F19.11 <<br>0.100m/s<br>8: Set the fire base station,<br>locking base station, and idle<br>base station as non-service layer<br>9: Set the corresopnsed door<br>machine service floor of locking<br>station base, firefighting base<br>station, and idle base station as<br>on-service | 8: Set F22.01 - F22.06 (door<br>machine service) permit serviving                                                                                                    |      |
| E0024<br>E24 | Input line<br>voltage<br>detection<br>fault | Input bus voltage is normal, line<br>voltage detection circuit is<br>abnomal                                                                                                    | 1: Power-off treatment<br>2: Contact the supplier for repairing                                                                                                    | 1    |
| E0030<br>E30 | Encoder<br>reversal                         | <ol> <li>Given speed direction differs<br/>from actual feedback direction</li> <li>Load is too heavy</li> <li>Controller output torque is not<br/>enough</li> <li>Brake circuit is abnormal</li> <li>Running contactor is abnormal</li> <li>Output line disconnects or<br/>lacks of phase</li> </ol>          | 1: When adjusting elevator, reverse<br>F11.02 (encoder rotating direction).<br>when running normally, do not<br>modify F11.02<br>2: Reduce the load<br>3: Select larger capacity controller<br>4: Check the brake circuit<br>5: Check the run contactor<br>6: Check the resistor between<br>three-phase, confirm they are<br>coherent | 3    |
| E0031<br>E31 | Encoder<br>disconnect-<br>tion              | 1: Encoder has no input signal<br>2: Brake circuit abnormal<br>3: Output power line disconnects<br>or lacks of phase                                                                                                    | 1: Check the encoder wiring and<br>installation, confirm it is reliable<br>2: Check the brake circuit<br>3: Check the resistor between<br>three-phase, confirm they are<br>coherent                                                                                                    | 3    |
| E0032<br>E32 | Motor<br>overspeed                          | 1: Encoder pulse number setting<br>is wrong<br>2: Controller output is not<br>enough<br>3: Speed loop parameter setting<br>is improper<br>4: Encoder signal is wrong<br>5: F10.12 is wrong<br>6: Motor parameter is faulty                                                                                    | 1: Set appropriate F11.01 (encoder<br>pulse number)<br>2: Select larger capacity controller<br>3: Set correct group F08 (speed<br>loop PI parameter)<br>4: Check the encoder wiring and<br>installation, confirm it is reliable<br>5: Restart the parameter auto-<br>tuning<br>6: Check the motor parameter                           | 3    |

| Fault        |                                                                                                    | Fault Reasons                                                                      | Countermeasure                                                                                                    | Sort |
|--------------|----------------------------------------------------------------------------------------------------|------------------------------------------------------------------------------------|----------------------------------------------------------------------------------------------------|------|
| E0033<br>E33 | ABZencoder<br>Z signal lost                                                                                                    | 1: Wiring problem<br>2: Jamming is so serious                                      | Check the wiring                                                                                                    | 3    |
| E0034<br>E34 | 4 UVW UVW encoder fan zone is<br>encoder<br>UVW fault certainly wrong                                                                                                    |                                                                                    | Check UVW wiring, confirm the wiring is correct                                                                                                    | 3    |
| E0035<br>E35 | Sincos<br>encoder CD<br>fault                                                                                                    | 1: Encoder is faulty<br>2: Encoder disconnects                                     | 1: Check the encoder<br>2: Check the wiring of encoder C<br>phase and Dphase                                                                                                    | 3    |
| E0036<br>E36 | 0036<br>E36Sincos<br>encoder CD<br>fault1: Speed curve setting is<br>improper1: Set appropriate F19.07 - F<br>(speed curve)2: Acc. and Dec. setting is<br>improper2: Set appropriate F03.00 - F0<br>(Acc. and Dec. curve parameter) |                                                                                    | 1: Set appropriate F19.07 - F19.11<br>(speed curve)<br>2: Set appropriateF03.00 - F03.05<br>(Acc. and Dec. curve parameter)                                                                                                    | 3    |
| E0037<br>E37 | Abnormal<br>control<br>board logic                                                                                                    | MCB logic is abnormal                                                              | Please contact the supplier for replacing MCB                                                                                                    | 3    |
| E0038<br>E38 | Upforce Dec<br>switch<br>disconnect-<br>tion                                                                                                    | When elevator is on the top floor,<br>Upforce Dec. switch disconnects              | 1: Check the upforce Dec. switch<br>2: Restart the shaft self-tuning<br>3: Check the leveling switch signal                                                                                                    | 3    |
| E0039<br>E39 | Downforce<br>Dec switch<br>disconnect-<br>tion                                                                                                    | When elevator is on 1 <sup>st</sup> floor,<br>downforce Dec. switch<br>disconnects | 1: Check the downforce Dec. switch<br>2: Restart the shaft self-tuning<br>3: Check the leveling switch signal                                                                                                    | 3    |
| E0040<br>E40 | Elevator<br>running<br>timeout                                                                                                    | Within the tiem of F23.02,<br>leveling signal do not change                        | 1: Elcvator speed is too low or the<br>height of floor is too high<br>2: Leveling signal is abnormal<br>3: Wire rope slipped                                                                                                    | 3    |
| E0041<br>E41 | Safety circuit<br>disconnect-<br>tion                                                                                                    | Safety circuit signal disconnects                                                  | 1: Check the state of all the<br>switches in safety circuit<br>2: Check the supply circuit of safety<br>circuit<br>3: Check safety circuit contactor<br>signal<br>4: Check the features of safety<br>circuit feedback contactor signal<br>(NO or NC) | 3    |
| E0042<br>E42 | Door lock<br>disconnectio<br>n during<br>running                                                                                                    | When elevator is running, door<br>lock signal disconnects                          | 1: Check the hall door lock and car<br>door lock, confirm the contact is<br>normal                                                                                                    | 3    |

| Fault        |                                                                                | Fault Reasons                                                                                                    | Countermeasure                                                                                                    | Sort |
|--------------|--------------------------------------------------------------------------------|----------------------------------------------------------------------------------------------------|----------------------------------------------------------------------------------------------------|------|
|              |                                                                                |                                                                                                    | <ul> <li>2: Check door lock contactor action, confirm it is normal</li> <li>3: Check door lock contactor feedback contact feature (NO or NC)</li> <li>4: Check the door lock supply circui</li> <li>5: If equipped with advanced door open module (MT70-AOB-A), please check the corresponding signal</li> </ul>                                             |      |
| E0043<br>E43 | Uplimit<br>signal<br>disconnect-<br>tion during<br>running                     | 1: When elevator is going up,<br>uplimit signal disconnects<br>2: Encoder signal interference<br>makes the elevator wrong        | <ol> <li>Check the uplimit switch, confirm<br/>the contact is normal</li> <li>Check the uplimit signal feature<br/>(NO or NC)</li> <li>The uplimit switch is installed on<br/>the low side, when elevator runs to<br/>top floor, the uplimit switch should<br/>act</li> <li>Check the encoder wiring and<br/>installation, confirm it is reliable</li> </ol> | 3    |
| E0044<br>E44 | downlimit<br>signal<br>disconnect-<br>tion during<br>running                   | 1: When elevator is going down,<br>downlimit signal disconnects<br>2: Encoder signal interference<br>makes the elevator wrong    | 1: Check the downlimit switch,<br>confirm the contact is normal<br>2: Check the downlimit signal<br>feature (NO or NC)<br>3: The downlimit switch is installed<br>on the high side, when elevator<br>runs to bottom floor, the downlimit<br>switch should act<br>4: Check the encoder wiring and<br>installation, confirm it is reliable                     | 3    |
| E0045<br>E45 | Up and<br>down force<br>Dec. switch<br>disconnect-<br>tion at the<br>same time | Up and down force Dec. switch disconnect at the same time                                                                        | 1: Check the up and down force<br>Dec. switch, confirm it is normal<br>2: Check the up and down force<br>Dec. switch (NO or NC)<br>3: Set F26.12 Bit4 = 1                                                                                                    | 3    |
| E0046<br>E46 | Releveling<br>abnormal                                                         | 1: Elevator actual speed ><br>releveling speed + 0.050m/s<br>2: When elevator is releveling,<br>elevator is not on leveling zone | 1: Check the encoder signal<br>2: Check the leveling signal<br>3: Check the advanced door open<br>module                                                                                                    | 3    |

| Fault        |                                                | Fault Reasons                                                                                                    | Countermeasure                                                                                                    | Sort |
|--------------|------------------------------------------------|----------------------------------------------------------------------------------------------------|----------------------------------------------------------------------------------------------------|------|
| E0047<br>E47 | Lock-door<br>contactor<br>feedback<br>abnormal | Lock-door contactor feedback<br>signal is abnormal                                                                                                    | 1: Check the lock-door contactor<br>feedback contact signal feature (NO<br>or NC)<br>2: Check the lock-door contactor<br>action, confirm it is normal<br>3: Check the lock-door contactor<br>feedback signal<br>4: Check the advanced door open<br>module                                                                                                    | 3    |
| E0048<br>E48 | OD fault                                       | The number of the door<br>continuouse not opening in<br>place exceeds F22.09                                                                                                    | 1: Check the door machine<br>2: Check the CTB, confirm it is<br>normal<br>3: Check the opening in place<br>signal, confirm it is normal                                                                                                    | 3    |
| E0049<br>E49 | CD fault                                       | The number of the door<br>continuouse not closing in place<br>exceeds F22.09                                                                                                    | 1: Check the door machine<br>2: Check the CTB, confirm it is<br>normal<br>3: Check the closing in place signal,<br>confirm it is normal<br>4: Check the door lock circuit                                                                                                    | 3    |
| E0050<br>E50 | Shaft self-<br>learning fault                  | When starts self-learning, if<br>fulfill with any following<br>condition, it alarms fault:<br>1. Present floor is not the first<br>floor<br>2. Self-learning direction is not<br>up<br>3. Down force Dec signal is<br>invalid<br>4. Syn.motor initial angle is 0<br>5. Up limit signal is valid<br>6. When the total floor is 2, down<br>leveling sensor do not get off<br>leveling plate<br>When runs to second floor, if<br>fulfilled with following<br>conditions, alarms fault:<br>The leveling adjustment distance<br>in second floor after self-learning<br>exceeds 50cm | 1: Check up and down Dec. switch<br>signal<br>2: Confirm the actual munber of<br>floor is same as F19.01 (setted<br>number of floor)<br>3: Syn. motor should do parameter<br>auto-tuing<br>4: Check the motor actual running<br>direction, confirm it is correct<br>5: Check the leveling plate, confirm<br>the installation is correct<br>6: Check the leveling switch NO and<br>NC setting, confirm it is correct<br>7: Check the uplimit anf downlimit<br>signal | 3    |

| Fault        |                                       | Fault Reasons                                                                                                    | Countermeasure                                                                                                    |      |
|--------------|---------------------------------------|----------------------------------------------------------------------------------------------------|----------------------------------------------------------------------------------------------------|------|
| Fault        |                                       | Fault Reasons<br>When runs to top floor, if fulfill<br>with any following condition, it<br>alarms fault:<br>1. When up force Dec. 1 is valid<br>and elevator is in door zone,<br>current floor differs from setted<br>highest floor<br>2. When elevator reaches setted<br>floor and elevator is in door zone,<br>up force Dec. 1 does not act<br>3. The learned total height<br>exceeds 50cm<br>4. The learned up and down force<br>Dec. 1 position is 0<br>5. If set 2 and 3 rank force Dec.<br>switches, the learned | Countermeasure                                                                                                    | Sort |
|              |                                       | <ul> <li>corresponding up and down<br/>force Dec. position is 0</li> <li>6. If select several groups force<br/>Dec. signal, once do not fulfill the<br/>following conditions, it alarms<br/>fault: <ul> <li>Down force Dec. position 1 &lt;<br/>down force Dec. position 2 &lt;<br/>down force Dec. position 3</li> <li>up force Dec. position 1 &gt; up<br/>force Dec. position 2 &gt; up<br/>force Dec. position 3</li> </ul> </li> </ul>                                                                            |                                                                                                    |      |
| E0051<br>E51 | CAN<br>communicati<br>on fault        | CAN communication do not receive the correct data                                                                                                    | 1: Check the communication cables<br>2: Check the CTB power supply<br>3: Check the 24V power supply<br>4: Check D04.18 (degree of<br>communication interference)<br>5: Check the matched resistance<br>ensure it is valid | 1    |
| E0052<br>E52 | Hall call<br>communiaca<br>tion fault | Hall call communiacation do not receive the correct data                                                                                                    | 1: Check the communication cables<br>2: Check the 24V power supply<br>3: Check the HCB address, confirm<br>there is no collides<br>4: Check D04.17 (degree of<br>communication interference)                              | 1    |

| Fault        |                                                                    | Fault Reasons                                                                       | Countermeasure                                                                                                    | Sort |
|--------------|--------------------------------------------------------------------|-------------------------------------------------------------------------------------|----------------------------------------------------------------------------------------------------|------|
| E0053<br>E53 | Door lock<br>short circuit<br>fault                                | OD arrival signal and lock door<br>closing signal are valid at the<br>same time     | 1: Check the door lock circuit action<br>confirm it is normal<br>2: Check door lock contactor<br>feedback, comfirm it is normal<br>3: Check the door machine opening<br>in place signal<br>4: Set F26.12 Bit3 = 1                                                                                                    | 3    |
| E0054<br>E54 | Syn. shorting<br>motor stator<br>contactor<br>feedback<br>abnormal | Syn. shorting motor stator<br>contactor feedback is abnormal                        | 1: Check contactor feedback<br>contact and MCB parameter<br>setting, confirm they are consistent<br>(NO or NC)<br>2: Check the MCB output terminal<br>indicator and contactor action,<br>confirm they are consistent<br>3: After contactor action, confirm<br>corresponding feedback contact<br>acts, MCB corresponding feedback<br>input point acts<br>4: Check contactor and MCB input<br>point features, confirm they are<br>consistent<br>5: Check the contactor coil circuit | 3    |
| E0055<br>E55 | Changed<br>floor park<br>fault                                     | When elevator runs<br>automatically, current floor do<br>not receive opening signal | 1: Check the door motor opening in<br>place signal<br>2: Check the door motor<br>mechanical system                                                                                                    | 1    |
| E0056<br>E56 | Running<br>contactor<br>feedback<br>abnormal                       | Running contactor feedback is<br>abnormal                                           | 1: Check contactor feedback<br>contact and MCB parameter<br>setting, confirm they are consistent<br>(NO or NC)<br>2: Check the MCB output terminal<br>indicator and contactor action,<br>confirm they are consistent<br>3: After contactor action, confirm<br>corresponding feedback contact<br>acts, MCB corresponding feedback<br>input point acts<br>4: Check contactor and MCB input<br>point features, confirm they are<br>consistent<br>5: Check the contactor coil circuit | 3    |

| Fault        |                                                                | Fault Reasons                                                                                                    | Countermeasure                                                                                                    | Sort |
|--------------|----------------------------------------------------------------|----------------------------------------------------------------------------------------------------|----------------------------------------------------------------------------------------------------|------|
|              |                                                                |                                                                                                    | 6: Set F26.17 = 1, fault resets<br>automatically                                                                                                    |      |
| E0057<br>E57 | Brake<br>contactor<br>feedback<br>abnormal                     | 1: Brake contactor feedback is<br>abnormal<br>2: Barke mechanical switche<br>feedback is abnormal<br>3: Brake forced feedback is<br>abnormal | 1: Check contactor feedback<br>contact and MCB parameter<br>setting, confirm they are consistent<br>(NO or NC)<br>2: Check the MCB output terminal<br>indicator and contactor action,<br>confirm they are consistent<br>3: After contactor action, confirm<br>corresponding feedback contact<br>acts, MCB corresponding feedback<br>input point acts<br>4: Check contactor and MCB input<br>point features, confirm they are<br>consistent<br>5: Check the contactor coil circuit<br>6: Check barke mechanical switch<br>feedback signal<br>7: Check barke forced feedback<br>signal<br>8: Check brake forced feedback<br>contactor coil<br>9: Set F26.17 = 1, fault resets<br>automatically | 3    |
| E0058<br>E58 | Leveling<br>signal<br>abnorma                                  | Leveling and door zone switch adheres or disconnects                                                                                         | 1: Check the leveling, and door<br>zone sensor, confirm it works<br>normally<br>2: Check the vertical and depth of<br>leveling plate installation<br>3: Check the MCB input signal                                                                                                    | 3    |
| E0059<br>E59 | Receive OD<br>and CD<br>arrival<br>signals at the<br>same time | Receive door machine OD and<br>CD arrival signals at the same<br>time                                                                        | 1: Check the door machine<br>controller<br>2: Check OD and CD arrival signal<br>features (NC or NO)<br>3: At inspection mode, set F26.12<br>Bit5 = 1, to shield this fault                                                                                                    | 3    |
| E0060<br>E60 | Forced Dec.<br>distance is<br>too short                        | Forced Dec. distance is too shor                                                                                                    | 1: Check up and down forced Dec. 1<br>switch installation<br>2: Check F03.12 (forced Dec. speed)                                                                                                    | 3    |

| Fault        |                                                                | Fault Reasons                                                                                                    | Countermeasure                                                                                                    | Sort |
|--------------|----------------------------------------------------------------|----------------------------------------------------------------------------------------------------|----------------------------------------------------------------------------------------------------|------|
| E0061<br>E61 | Parallel<br>group<br>control<br>communica-<br>tion<br>abnormal | CAN communication did not receive the correct data                                                                                                    | 1: Check the communication cable<br>2: Check the parallel parameter<br>setting<br>3: Check D04.19 (degree of<br>communication interference)                                                                                                    | 1    |
| E0062<br>E62 | Inspection<br>running<br>overcurrent                           | At inspection running, current > motor rated current * 110%                                                                                                    | 1: Reduce the load<br>2: Set F26.12 Bit1 = 0<br>3: When Syn. motor is doing auto-<br>tuning, the result angle does not<br>match the actual value, retart the<br>parameter auto-tuning<br>4: Encoder is abnormal<br>5: Brake circuit is abnormal | 3    |
| E0063<br>E63 | Advanced<br>door open<br>abnormal                              | 1: Speed > advanced door open<br>speed + 0.050m/s<br>2: Advanced door open running<br>is not in the leveling zone                                                                                                    | 1: Check the encoder signal<br>2: Check the leveling signal<br>3: Check the advanced door open<br>module (MT70-AOB-A)                                                                                                    | 3    |
| E0065<br>E65 | UCMP fault                                                     | 1: When lock-door contactor<br>outputs, controller detects that<br>the door zone signal gets invalid<br>from being valid, and door lock<br>signal disconnects, elevator<br>alarms fault, and stop running,<br>lock-door contactor stop<br>outputting<br>2: When stops, controller detects<br>door zone signal gets invalid<br>from valid, door lock signal<br>disconnects, and if one leveling<br>signal is invalid, elevator alarms<br>fault, and stop running | 1: Check the brake, confirm it is<br>normal<br>2: Check the door zone signal and<br>leveling signal                                                                                                    | 3    |
| E0066<br>E66 | Brake force<br>auto-<br>checking<br>fault                      | 1: When brake force detection<br>processes, pulse exceeds the<br>setted F04.16<br>2: When brake force detection<br>processes, detected speed<br>exceeds 0.50m/s                                                                                                    | Check the brake, confirm it is normal                                                                                                    | 3    |
| E0067<br>E67 | Speed<br>regulator<br>contactor                                | Speed regulator contactor<br>feedback is abnormal                                                                                                    | 1: Check contactor feedback<br>contact and MCB parameter                                                                                                    | 3    |

| Fault        |                                     | Fault Reasons                                                                                                    | Countermeasure                                                                                                    | Sort |
|--------------|-------------------------------------|----------------------------------------------------------------------------------------------------|----------------------------------------------------------------------------------------------------|------|
|              | feedback<br>abnormal                |                                                                                                    | setting, confirm they are consistent<br>(NC or NO)<br>2: Check the MCB output terminal<br>indicator and contactor action,<br>confirm they are consistent<br>3: After contactor action, confirm<br>corresponding feedback contact<br>acts, MCB corresponding feedback<br>input point acts<br>4: Check contactor and MCB input<br>point features, confirm they are<br>consistent<br>5: Check the contactor coil circuit |      |
| E0068<br>E68 | CIC-B<br>communicati<br>on abnormal | Communication between MCB<br>and CIC-B is abnormal                                                                            | 1: Check the communication line<br>between MCB and CIC-B<br>2: Check the CIC-B internal SIM<br>card, confirm the communication is<br>normal                                                                                                    | 2    |
| E0069<br>E69 | Logic fault                         | Logic fault                                                                                                    | Return to factory                                                                                                    | 2    |
| E0070<br>E70 | Bottom pit<br>flooded fault         | Control system detects the pit<br>flooded protection signal is valid                                                          | 1: Check the pit flooded switch<br>2: Check the pit flooded signal NO<br>or NC setting (group F12)                                                                                                    | 2    |
| E0071<br>E71 | Overload<br>switch fault            | At elevator 0 speed starting<br>detected current exceeds F02.07,<br>overload switch do not act                                | 1: Check the overload switch<br>2: Check F02.07, confirm the setting<br>is appropriate                                                                                                    | 1    |
| E0072<br>E72 | Car illegal<br>movement<br>fault    | When elevator stops, detects the car moves abnormaly                                                                          | 1: Check the brake state<br>2: Adjust the stop order (confirm<br>there is no slide in elevator<br>stopping)                                                                                                    | 3    |
| E0073<br>E73 | Forbidden<br>fast car alarm         | 1: Muti-function input terminal<br>do not set forbidden fast car<br>(49/149)<br>2: Muti-function set bypass input<br>(50/150) | Check external signal                                                                                                    | 4    |
| E0074<br>E74 | Internal fault                      | 1: Can not do parameter auto-<br>tuning<br>2: Can not do shaft self-learning                                                  | Contact the elevator factory or agent                                                                                                    | 3    |

3 Faults and Countermeasures

Shenzhen Hpmont Technology Co., Ltd.

| Fault        |                                        | Fault Reasons                                                            | Countermeasure            | Sort |
|--------------|----------------------------------------|--------------------------------------------------------------------------|---------------------------|------|
| E0075<br>E75 | External<br>regenerative<br>unit fault | Muti-function input terminal sets regenerative unit fault input (51/151) | Check the external signal | 1    |
| E0076<br>E76 | External UPS<br>fault                  | Muti-function input terminal sets<br>UPS fault input (52/152)            | Check the external signal | 1    |

### 3.4 Reset Fault

After the fault is solved, perform any of the following operations to reset:

- Press STOP key in keypad.
- MONT75 power down completely.
- Parts of faults can reset automatically, as the following form.

| Faults              |                                                        | Reset Conditions                                                                                                    |
|---------------------|--------------------------------------------------------|----------------------------------------------------------------------------------------------------|
| E0009               | Heatsink overheated fault                              | After heatsink temperarure drops to50°C, the fault reset automatically                                                                   |
| E0020               | Motor overheated<br>fault                              | After motor safety circuit switch recovers, the fault reset automatically                                                                |
| E0041               | Safety circuit<br>disconnection fault                  | After safety circuit is connected, the fault reset automatically                                                                         |
| E0042               | Door lock<br>disconnection fault                       | After door lock is connected, the fault reset automatically, or after door zone signal is valid 1s the fault reset automatically         |
| E0051               | Car top CAN communication fault                        | The fault only recorded once at power-on and after<br>communication resumes, the fault will reset automatically                          |
| E0052               | Hall Modbus communication fault                        | The fault only recorded once at power-on and after<br>communication resumes, the fault will reset automatically                          |
| E0055               | Changed floor stop<br>fault                            | The fault only recorded once at power-on                                                                                                 |
| E0059               | OD and CD arrival<br>signals at the same<br>time fault | The fault only recorded once at power-on and if OD/CD arrival signals are not valid at the same time, the fault will reset automatically |
| E0061               | Parallel group<br>control<br>communication<br>abnormal | The fault only recorded once at power-on and after communication resumes, the fault will reset automatically                             |
| E0048, E0049, E0055 |                                                        | Can be reset by inspection button                                                                                                    |
| E0001,<br>E0017,    | E0002, E0003, E0008,<br>E0030, E0031                   | in order to protect the internal device of the controller, the fault reset needs to be delayed for a period of time                      |
| E0070,              | E0071, E0073                                           | Can reset automatically                                                                                                    |